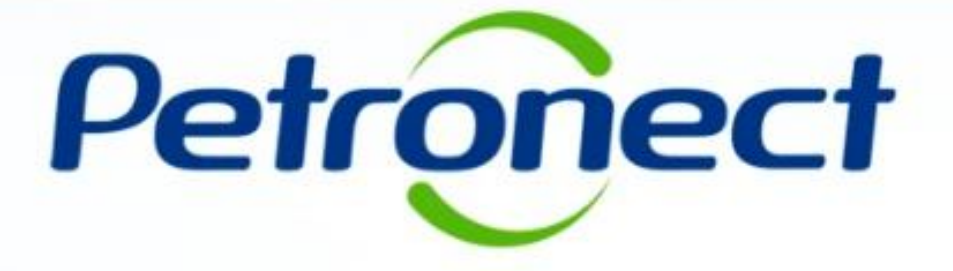

# Material Fornecedor – Demais Clientes

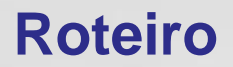

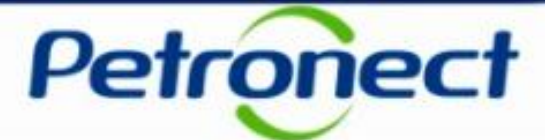

II. Envio de Proposta

III. Habilitação

IV. Sala de Colaboração

V. Perguntas Frequentes e Respostas

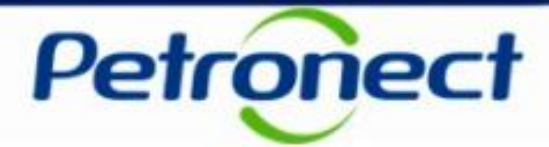

#### Contexto

O Portal Petronect passou por modificações para que todas as oportunidades públicas sejam disponibilizadas a qualquer interessado.

As oportunidades públicas estarão exibidas nas áreas pública e interna do Portal.

Na área pública (sem login) do Portal Petronect :

- Apenas oportunidades públicas poderão ser acompanhadas;
- Apenas oportunidades divulgadas no Diário Oficial da União (DOU) serão disponibilizadas;
- Não serão disponibilizadas oportunidades iniciadas durante a vigência do antigo Decreto lei 2745/98;

Na área interna (com login) do Portal Petronect:

- Todas as oportunidades já publicadas na vigência do antigo Decreto lei 2745/98 poderão ser acompanhadas seguindo o processo atual;
- O usuário poderá visualizar as oportunidades em que se inscreveu e as oportunidades públicas disponíveis correntes.

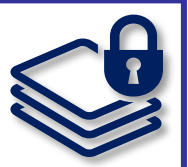

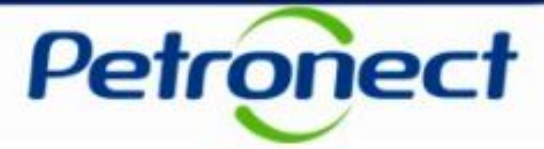

### Visualização Área Pública

Todas as oportunidades públicas são exibidas na área pública do Portal Petronect, possibilitando que empresas interessadas, com condições de atender o edital, possam participar. Para visualizar as licitações públicas o usuário deve acessar o menu Compras e Contratações (1), opção Licitações Publicas (2). Será possível acompanhar as licitações que ainda estiverem em período de propostas **[Publicadas]**, as que já alcançaram

período de avaliação **[Em Andamento]** e as que já estiverem **[Concluídas]** 

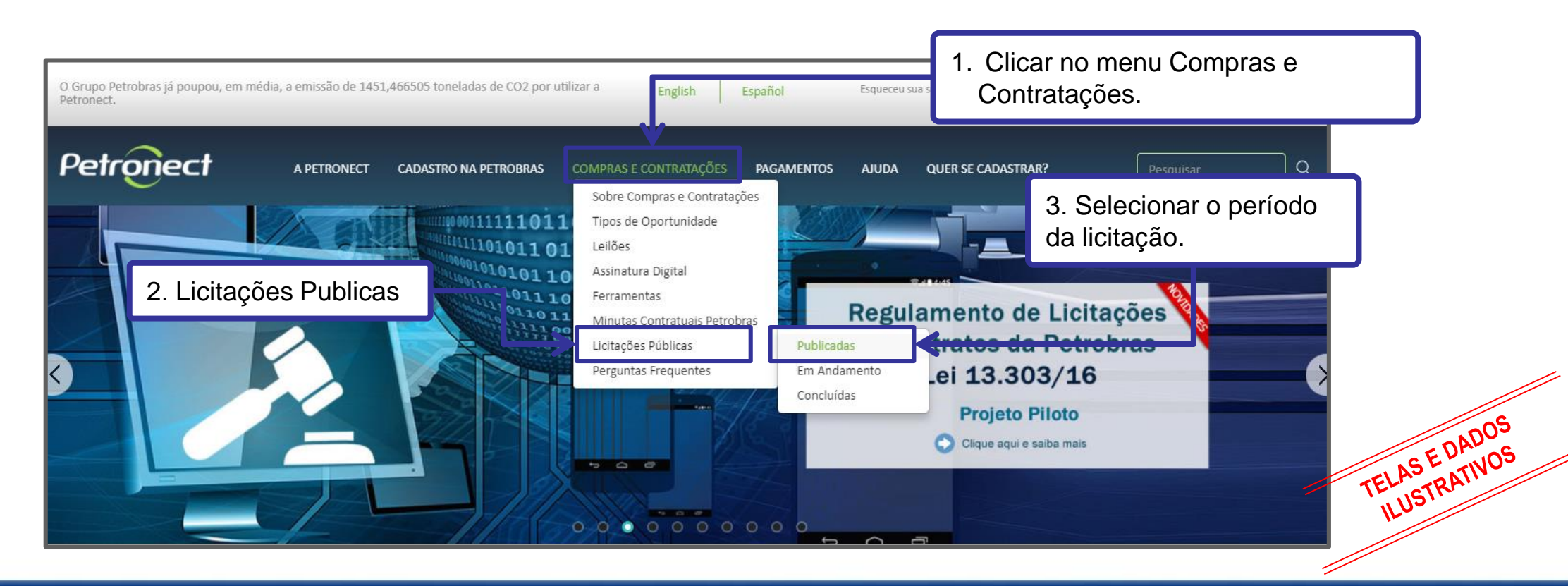

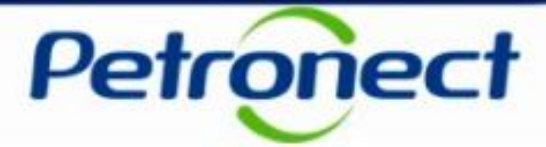

Para pesquisar uma Licitação Pública é necessário o preenchimento dos campo "Empresa" (1), "Data de Publicação" **ou** "Data Fim" e, em seguida clicar no botão "Buscar":

| Compras e Contrataçõ                           | es / Licitações Públicas / Publicadas |                               | 1. Selecionar a<br>Empresa Cliente.                                     |
|------------------------------------------------|---------------------------------------|-------------------------------|-------------------------------------------------------------------------|
|                                                | Empresa: *                            | Transpetro 🗸                  |                                                                         |
|                                                | Número da Oportunidade:               | K                             |                                                                         |
|                                                | Modo de Disputa:                      | Todos                         | Pesquisando pelo <b>Número da</b><br><b>Oportunidade</b> , os campos de |
|                                                | Sub-status:                           | Todos                         | "Data de Publicação" e "Data                                            |
| 2. Informar a Data de<br>ublicação ou Data Fin | Palavra-chave:                        |                               | Fim" não serão considerados                                             |
| ,                                              | ivin promero do Material):            |                               | obligatorios pelo sisterila.                                            |
|                                                | Código da Família:                    |                               |                                                                         |
|                                                | Data da Publicação:*                  | Até                           |                                                                         |
|                                                | Data Fim: *                           | Até                           |                                                                         |
| Buscar                                         | einicializar                          | 3. Clicar no botão<br>Buscar. | TELAS E DATIV                                                           |

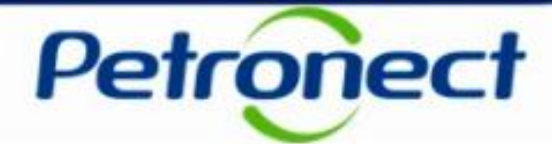

A lista de Licitações Públicas será exibida conforme demonstrado no painel abaixo:

| Ocultar/Exibir Parâmetros de Busca Voltar<br>Númer<br>Objeto da Contrataçã<br>Descrição do Ite                  | j       ro:       šo:                                                                                                    |                                                                                             |                                                                                                    | Na tela<br>pesquisa<br>refinar<br>obtidos p<br>campos r                                                                                                    | de resultados<br>, será possív<br>os resultad<br>reenchendo nov<br>na tela | da<br>vel<br>los<br>⁄os                                    |                 |
|----------------------------------------------------------------------------------------------------|----------------------------------------------------------------------------------------------------|---------------------------------------------------------------------------------------------|----------------------------------------------------------------------------------------------------|----------------------------------------------------------------------------------------------------|----------------------------------------------------------------------------|------------------------------------------------------------|-----------------|
| Código da Famil                                                                                                 | ia:                                                                                                    |                                                                                             |                                                                                                    |                                                                                                    | Por estes                                                                  | s botões será possí                                        | vel             |
| Buser Reinicializar                                                                                             | licar no número<br>ra visualizar os d<br>do proces                                                                                                   | da licitação<br>lados básico<br>sso.                                                        | os                                                                                                    |                                                                                                    | acessar<br>escla                                                           | os <b>anexos, notas</b><br>arescimentos da<br>oportunidade | e               |
| Buscar Reinicializar                                                                                            | Clicar no número<br>ra visualizar os d<br>do proces                                                                                                  | da licitação<br>lados básico<br>sso.                                                        | DS Data fim                                                                                                    | Opções                                                                                                    | acessar<br>escla                                                           | os <b>anexos, notas</b><br>arescimentos da<br>oportunidade | e               |
| NM (kim<br>Busorr Reinicializar<br>Núrero Objeto<br>7000054257 SIR 9976                                         | Clicar no número<br>ra visualizar os d<br>do proces<br>Sub-status<br>Recebimento de Propostas                                                        | da licitação<br>lados básico<br>sso.<br>Empresa D<br>Transpetro 23.03                       | DS         Data fim           lata início         Data fim           2018 11:15:00         06.04.2018 11:15:00                                                                                                    | Opções<br>Ø Đ Đ                                                                                                    | acessar<br>escla<br>(                                                      | os anexos, notas<br>arescimentos da<br>oportunidade        | e               |
| Núrero Objeto<br>7000054257 SIR 9976<br>7000054197 Oportunidade fernando 7                                      | Clicar no número<br>ra visualizar os d<br>do proces<br>Sub-status<br>Recebimento de Propostas<br>Oportunidades Agendadas                             | da licitação<br>lados básico<br>sso.<br>Empresa D<br>Transpetro 23.03.<br>Transpetro 03.04. | DS         Data fim           lata início         Data fim           2018 11:15:00         06.04.2018 11:15:00           2019 18:00:00         15.04.2019 18:00:00                                                      | Opções<br>()) () ()<br>()) () ()<br>()) () ()<br>()) () ()<br>()) () () ()<br>()) () () ()<br>()) () () () () ()<br>()) () () () () () () () () () () () () | acessar<br>escla<br>(                                                      | os anexos, notas<br>arescimentos da<br>oportunidade        | e               |
| Nú ero Objeto<br>70000 54257 SIR 9976<br>7000054197 Oportunidade fernando 7<br>7000054788 Teste Membro Comissão | Clicar no número<br>ra visualizar os d<br>do proces<br>Sub-status<br>Recebimento de Propostas<br>Oportunidades Agendadas<br>Recebimento de Propostas | da licitação<br>lados básico<br>sso.<br>Empresa D<br>Transpetro 23.03.<br>Transpetro 28.03. | Dos         Data fim           lata início         Data fim           2018 11:15:00         06.04.2018 11:15:00           2019 18:00:00         15.04.2019 18:00:00           2018 13:24:00         08.04.2018 00:00:00 | Oppües           Ø Ø Ø           Ø Ø Ø           Ø Ø Ø           Ø Ø Ø                                                                                      | acessar<br>escla<br>(                                                      | os anexos, notas<br>arescimentos da<br>oportunidade        | e<br>ADO<br>TIV |

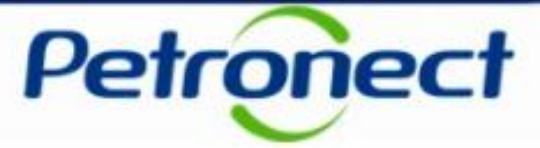

DADOS

Ao clicar no número da Licitação Pública será possível visualizar os dados básicos do processo. Estes dados também são encontrados na parte privada do Portal Petronect na seção "Cabeçalho" da Oportunidade em questão.

| oortunidade 7000054197 - Ca | ideçaino                                    |  |
|-----------------------------|---------------------------------------------|--|
| Nome:                       | Transpetro                                  |  |
| Objeto da Contratação:      | Oportunidade fernando 7                     |  |
| Status:                     | Publicadas - Oportunidades Agendadas        |  |
| Data de Início:             | 03.04.2019 18:00:00                         |  |
| Data Fim:                   | 15.04.2019 18:00:00                         |  |
| Fuso Horário:               | Brasil                                      |  |
| Moeda:                      | BRL                                         |  |
| Condição de Pagamento:      | Pagamento em 30 dias                        |  |
| Enquadramento de Processo:  | 101 - Licitação, Lei 13.303, Art. 28, CAPUT |  |

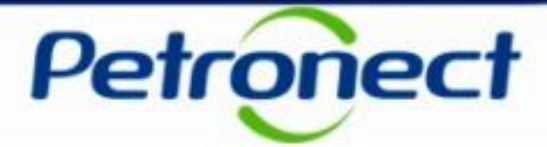

Para participar do processo licitatório, o Fornecedor deverá escolher a Licitação Pública desejada e clicar no botão "Tenho Interesse" (1):

| Licitaç   | ções Públicas - Publicadas |                          |            |                     |                     |                                                  |                               | ]           |
|-----------|----------------------------|--------------------------|------------|---------------------|---------------------|--------------------------------------------------|-------------------------------|-------------|
| Ocul      | Voltar                     |                          |            |                     |                     |                                                  |                               |             |
|           | Número:                    |                          |            |                     |                     |                                                  |                               |             |
|           | Objeto da Contratação:     |                          |            |                     |                     |                                                  |                               |             |
|           | Descrição do Item:         |                          |            |                     |                     |                                                  |                               |             |
|           | Código da Família:         |                          |            |                     |                     |                                                  |                               |             |
|           | Descrição da Família:      |                          |            |                     |                     | 1. Clicar                                        | no botão " lenho<br>iteresse" |             |
|           | NM (Número do Material):   |                          |            |                     |                     |                                                  |                               |             |
| Buscar    | Reinicializar              |                          |            |                     |                     |                                                  |                               |             |
|           |                            |                          |            |                     |                     |                                                  | <u>ц</u>                      |             |
| Número    | o Objeto                   | Sub-status               | Empresa    | Data início         | Data fim            | Opções                                           |                               |             |
| 700005425 | 57 SIR 9976                | Recebimento de Propostas | Transpetro | 23.03.2018 11:15:00 | 06.04.2018 11:15:00 | Ø 8 8                                            | Tenho li teresse              |             |
| 700005419 | 97 Oportunidade fernando 7 | Oportunidades Agendadas  | Transpetro | 03.04.2019 18:00:00 | 15.04.2019 18:00:00 | Ø 8 0                                            | Tenho Interesse               | LIASE DADOS |
| 700005478 | 88 Teste Membro Comissão   | Recebimento de Propostas | Transpetro | 28.03.2018 13:24:00 | 08.04.2018 00:00:00 | <i>I</i> 0 0                                     | Tenho Interesse               | TEL USTRA'  |
| 700005505 | 51 Teste Fernando.         | Recebimento de Propostas | Transpetro | 30.03.2018 14:30:00 | 05.04.2018 00:00:00 | <i>i</i> (1) (1) (1) (1) (1) (1) (1) (1) (1) (1) | Tenho Interesse               |             |

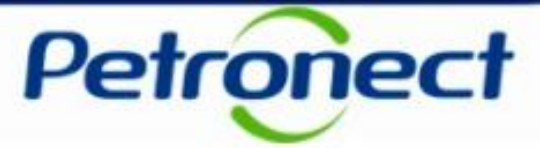

Ao manifestar interesse, o usuário será orientado em como proceder até a inscrição na licitação desejada:

- Caso o usuário já possua acesso ao Portal Petronect ele deverá prosseguir com o seu login e senha, para acessar a lista de oportundades disponibilizada na área interna do Portal.
- > Se o usuário não possuir acesso ao Portal Petronect, ele deverá Iniciar Identificação.

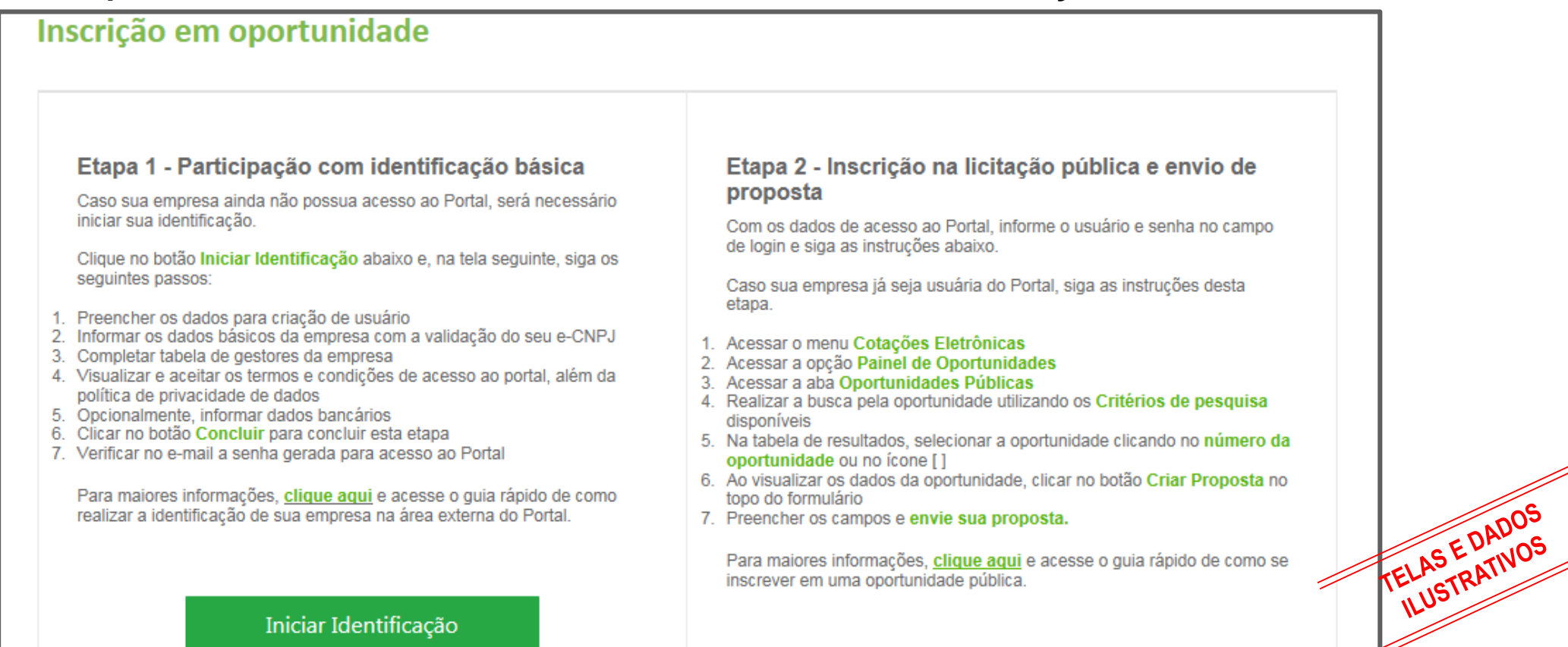

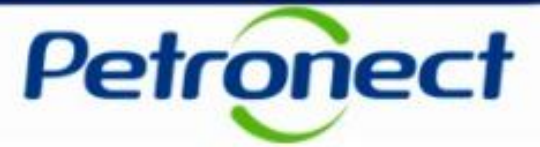

#### Iniciar Identificação

Ao acionar o botão [Iniciar Identificação], será apresentada tela para preenchimento do formulário de identificação.

Nesta tela deverão ser preenchidas todas as informações necessárias para **criação do usuário e da empresa** no Portal Petronect. Os campos do formulário estarão segmentados em quatro grupos:

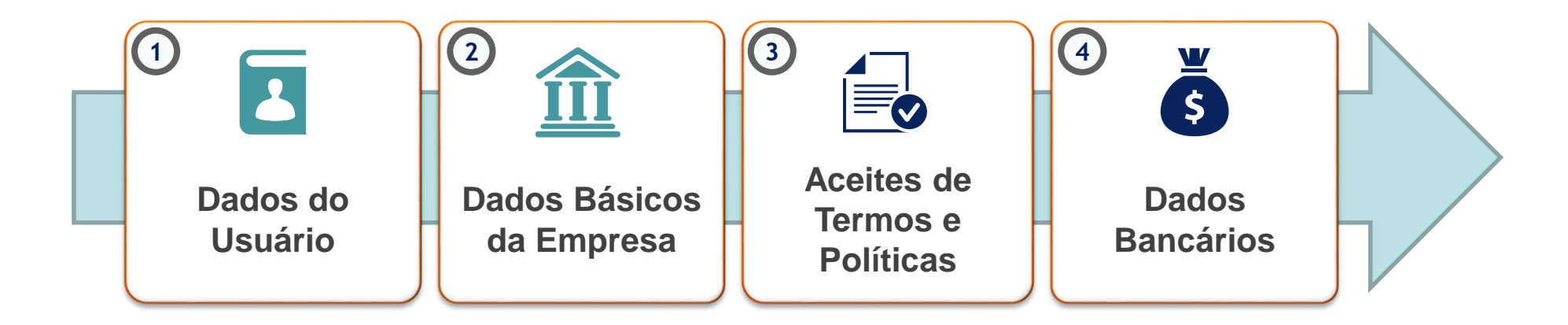

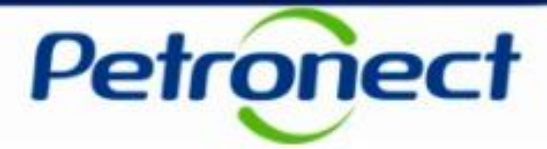

Nesta seção o fornecedor deverá preencher os dados obrigatórios para criação do usuário.

# 1) Dados para criação do Usuário

| Identificação              |               |             |
|----------------------------|---------------|-------------|
| Dados para criação do usuá | rio           |             |
| Nome*                      |               |             |
| Sobrenome*                 |               |             |
| Usuário*                   |               |             |
| E-mail*                    |               |             |
| Confirme seu e-mail*       |               | 005         |
| CPF*                       |               | TELASEDAUOS |
| Telefone*                  | (000)00000000 | 11.00       |

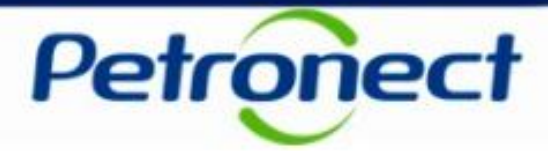

Para prosseguir com a Identificação, será necessária a validação de autenticidade do e-CNPJ.

### 2) Dados básicos da empresa

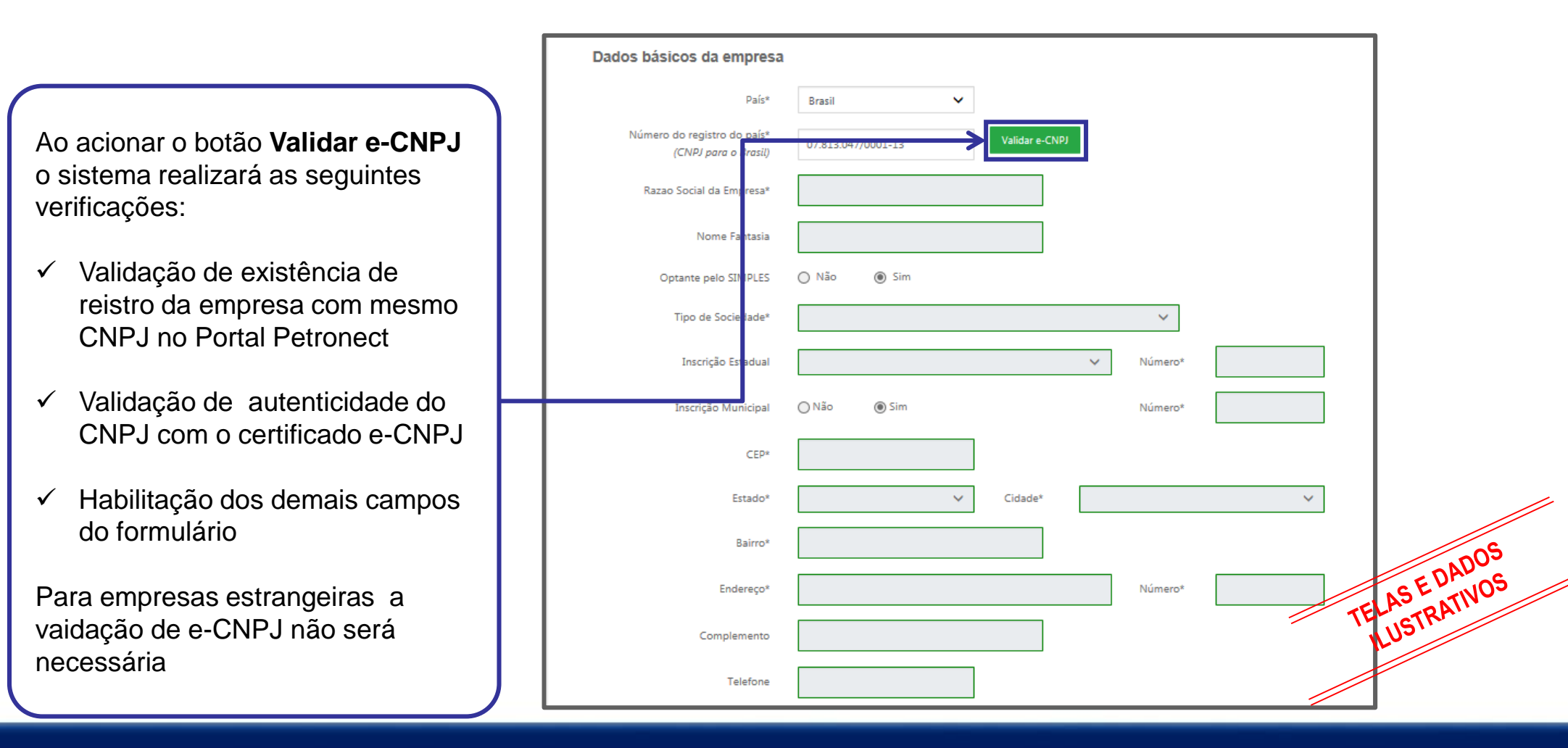

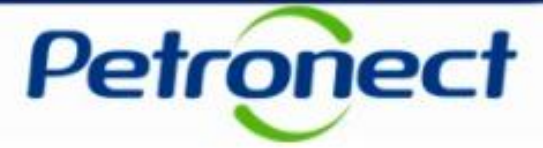

Caso o usuário ainda não tenha um certificado de assinatura Digital, o sistema ira apresentar a tela da Certisign para que o fornecedor possa assinar o certificado.

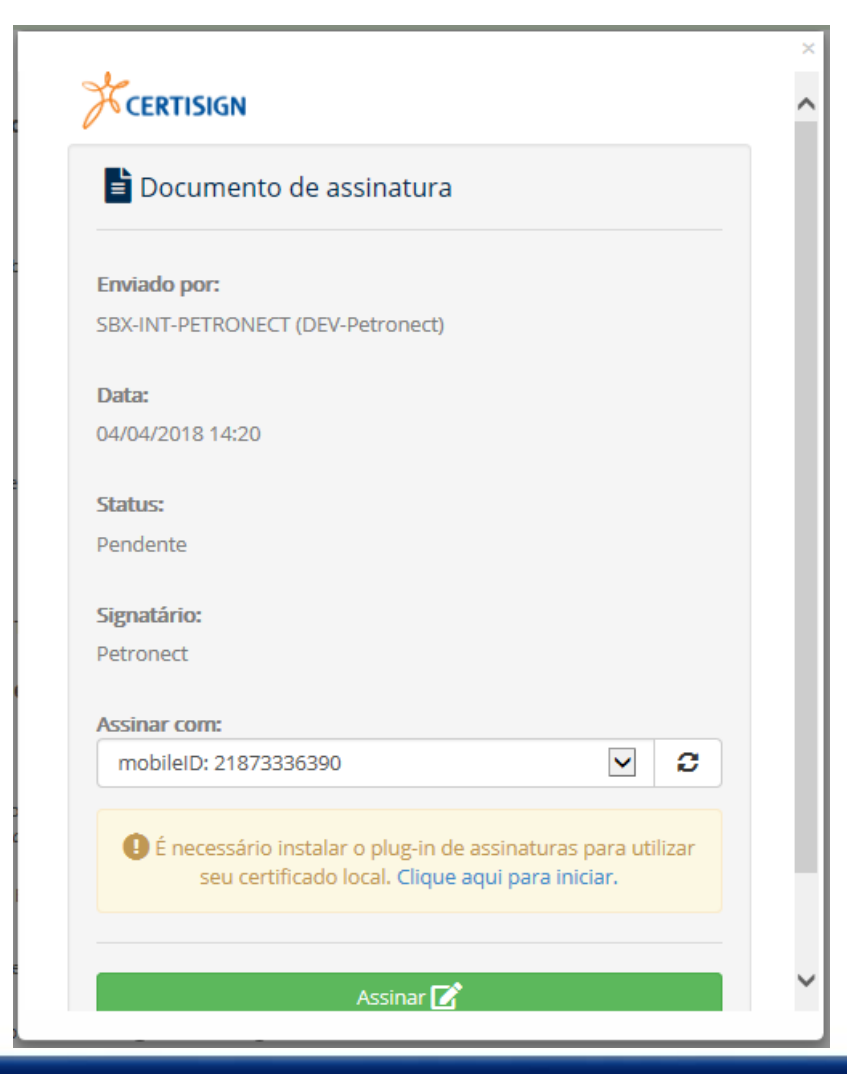

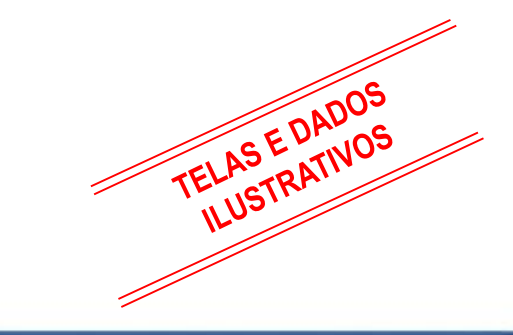

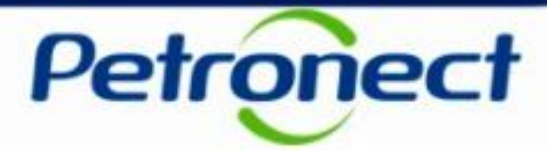

Para seguir adiante com a Identificação, será necessário abrir e aceitar os termos e políticas

### 3) Aceite de termos e políticas

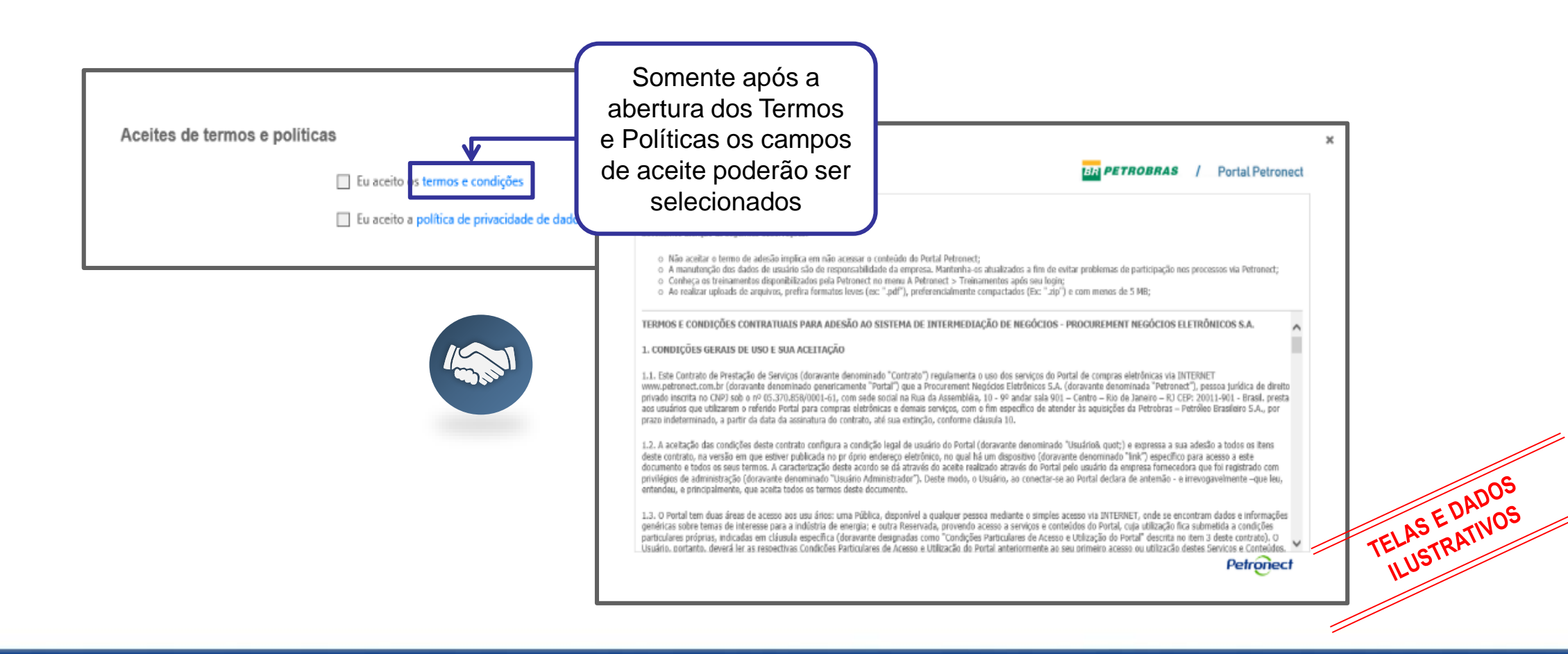

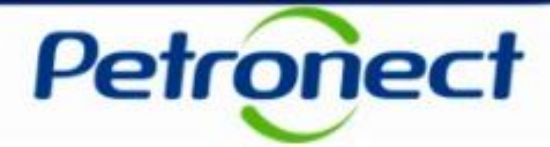

Como última etapa da Identificação, serão preenchidos (opcionalmente) os dados bancários

## **4** Dados bancários da empresa

| Dados bancários da empresa | Dados Bancários                                                                                                    |
|----------------------------|----------------------------------------------------------------------------------------------------|
| Banco                      | Sua conta foi cadastrada com sucesso!<br>O cadastro da conta bancária não desobriga o fornecedor a seguir as orientações indicadas na cláusula de pagamento, que consiste em:                                                                                                    |
| Agència -                  | Os pagamentos devidos serão efetuados pela PETROBRAS, por meio de boleto de cobrança registrado por instituição bancária (modalidade de cobrança<br>Razão Social/CNPJ da CONTRATADA. Excepcionalmente,critério da PETROBRAS, os pagamentos poderão ser efetuados por meio de crédito em conta o<br>bancária da CONTRATADA, devendo esta ter umaúnica conta cadastrada na PETROBRAS." |
| Conta Corrente -           | Os dados bancários inseridos neste portal devem ser vinculados aoCNPJ do fornecedor. Caso os dados sejam divergentes ou não estejam preenchidos co todos os pagamentos serão rejeitados pelo sistema bancário, sendo de inteira responsabilidade do fornecedor os consequentes atrasos nos pagamentos.                                                                               |
| Concluir                   | Em complemento às informações acima, a alteração da conta bancáriasserá válida para processos com data de vencimento a partir dodia 02 independente<br>da cobrança bancária ou da definição exclusiva da conta pelo portal petronect.                                                                                                    |
|                            | Minha conta<br>Código do Banco: 1040 Banco 1<br>Agência: 4377 GETULINA<br>Conta Corrente: 00615854750-1<br>Modificado por TESTE_PROP3 em 06.11.2017 15:19:18                                                                                                    |
|                            | Editar < Anterior Próximo >                                                                                                    |
|                            |                                                                                                    |
|                            |                                                                                                    |

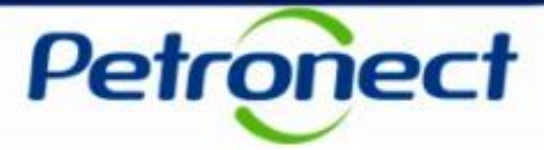

TELAS E DADOS ILUSTRATIVOS

Após concluída a Identificação, será exibida mensagem de confirmação do Portal Petronect para a criação dos acessos do usuário e da empresa.

- Os dados de acesso (login e senha de usuário administrador) são enviados ao e-mail informado no formulário de Identificação e devem ser redefinidos no primeiro acesso ao Portal Petronect.
- Com o login e senha o fornecedor deverá acessar a área interna do Portal, onde poderá se inscrever em uma oportunidade caso manifeste interesse

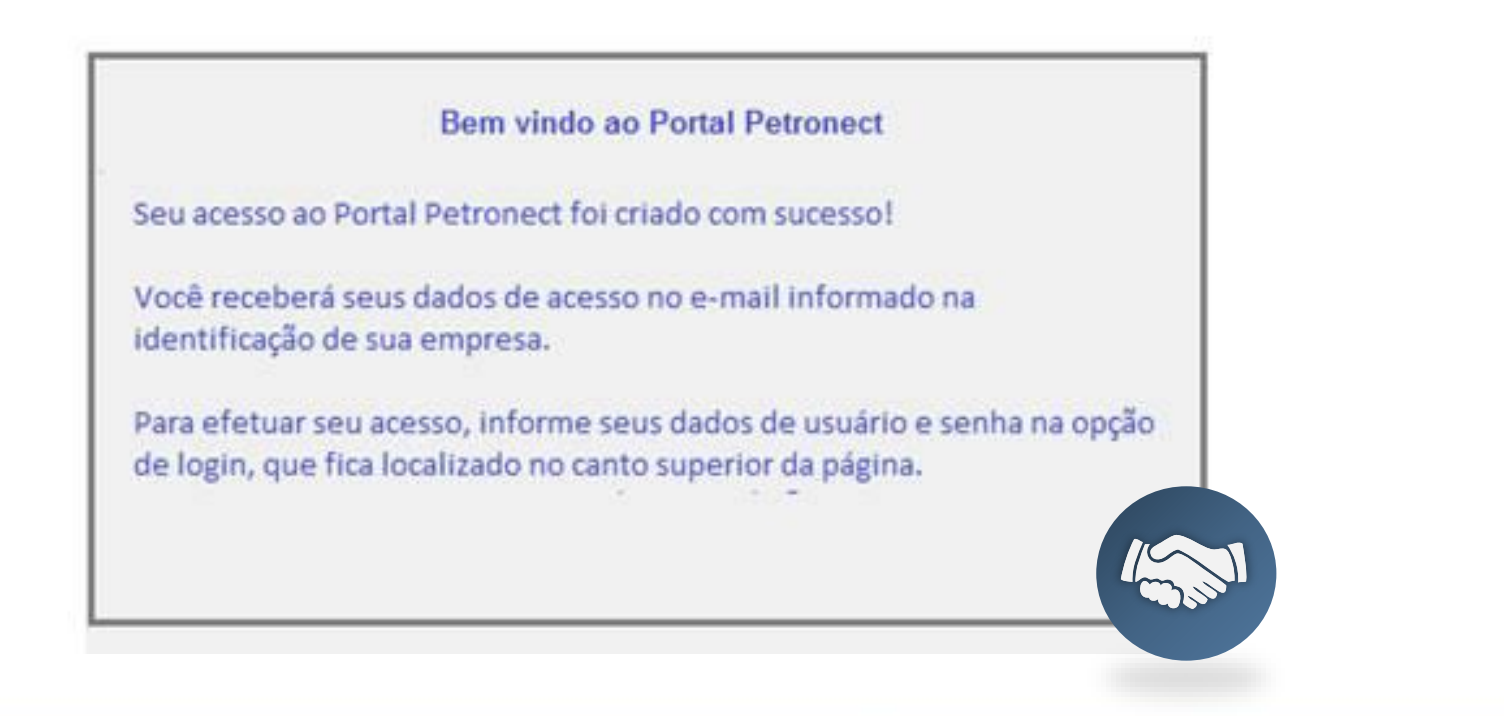

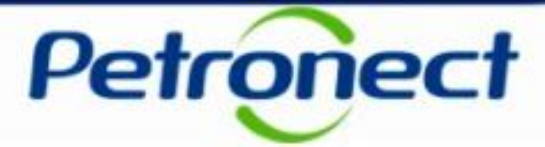

### Visualização Área Interna

Após efetuar login, os seguintes passos devem ser realizados para visualizar as Oportunidades na área interna do Portal Petronect:

- 1. Acesse o menu Cotações Eletrônicas;
- 2. Selecione o submenu Painel de Oportunidades;

| as Cotações Eletrônicas                                  | Painel de Oportunidade                               | es 2 labora                                      | ação Partici                    | pações da Minh          | a Empresa    |           |                  |  |  |  |           |
|----------------------------------------------------------|------------------------------------------------------|--------------------------------------------------|---------------------------------|-------------------------|--------------|-----------|------------------|--|--|--|-----------|
| tilize os filtros disponíveis e                          | em "Parâmetros de Bus                                | ca" para realizar busca                          | 15.                             |                         |              |           |                  |  |  |  |           |
| a aba "Minhas Participaçõe<br>a aba "Leilões" é necessár | es" o sistema exibe auto<br>io utilizar algum parâme | omaticamente todas as<br>etro de busca para a ex | oportunidades<br>ibição de resu | em período de<br>tados. | e envio de p | ropostas. |                  |  |  |  |           |
| Minhas Participações (1                                  | Pré-Qualificaçõe                                     | es (0) Leilões (0)                               | Oportuni                        | dades Públicas          | : (1)        |           |                  |  |  |  |           |
| ultar/ exibir parâmetros de                              | busca                                                |                                                  |                                 |                         |              |           |                  |  |  |  |           |
| Número:                                                  | 7000055885                                           |                                                  |                                 |                         |              |           |                  |  |  |  |           |
| crição da oportunidade:                                  |                                                      |                                                  | 7                               |                         |              |           |                  |  |  |  |           |
| Descrição ítem:                                          |                                                      |                                                  |                                 |                         |              |           |                  |  |  |  |           |
| Data publicação:                                         | 14                                                   |                                                  | _                               |                         |              |           |                  |  |  |  |           |
| Data início:                                             | 14                                                   |                                                  |                                 |                         |              |           |                  |  |  |  |           |
| Data fim:                                                | 14                                                   |                                                  |                                 |                         |              |           |                  |  |  |  |           |
| Família do Material:                                     |                                                      | Ð                                                |                                 |                         |              |           |                  |  |  |  |           |
| Tipo de processo:                                        |                                                      | ~                                                |                                 |                         |              |           |                  |  |  |  |           |
| Processado desde:                                        |                                                      | ~                                                |                                 |                         |              |           |                  |  |  |  |           |
| Status:                                                  |                                                      | $\sim$                                           |                                 |                         |              |           |                  |  |  |  |           |
| scar Reinicializar                                       |                                                      |                                                  |                                 |                         |              |           |                  |  |  |  | CE DAD    |
| portar ~                                                 |                                                      |                                                  |                                 |                         |              |           |                  |  |  |  | ELASBATIV |
| Número                                                   | Nome                                                 | Data Início                                      | Hora Início                     | Data Fim                | Hora Fim     | Status    | Tipo de Processo |  |  |  | 15 ISTRI  |
|                                                          |                                                      |                                                  |                                 |                         |              |           |                  |  |  |  |           |

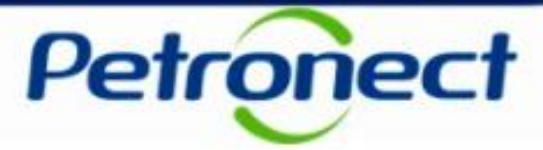

- 3. Em Minhas Participações, o fornecedor poderá visualizar todas as oportunidades em que se inscreveu (histórico).
- 4. Já em **Oportunidades Públicas** será exibida uma lista com as Oportunidades públicas que ainda não tenham alcançado a "Data fim" para o envio de Propostas.

| bre as Cotações Eletrônicas                            | Painel de Oportunid                                 | lades Salas de Cola                             | boração Partici                           | pações da Minha B         | mpresa     |                     |                        |   |   |   |   | 1            |
|--------------------------------------------------------|-----------------------------------------------------|-------------------------------------------------|-------------------------------------------|---------------------------|------------|---------------------|------------------------|---|---|---|---|--------------|
|                                                        |                                                     |                                                 |                                           |                           |            |                     |                        |   |   |   |   | 1            |
| Utilize os filtros disponívei                          | s em "Parâmetros de E                               | Busca" para realizar bu                         | ISC85.                                    |                           |            |                     |                        |   |   |   |   |              |
| Na aba "Minhas Participaç<br>Na aba "Leilões" é necess | ções" o sistema exibe a<br>ário utilizar algum pará | automaticamente todas<br>âmetro de busca para : | s as oportunidades<br>a exibição de resul | em período de e<br>tados. | nvio de pr | opostas.            |                        |   |   |   |   |              |
| <u> </u>                                               |                                                     |                                                 |                                           |                           |            |                     |                        |   |   |   |   |              |
| Minhas Participações                                   | (1) Pré-Qualifica                                   | ções (0) Leilões                                | (0) Oportunio                             | dades Públicas ('         | 1)         | 4)                  |                        |   |   |   |   |              |
| Ocultar/ exibir parâmetros                             | de busca                                            |                                                 |                                           |                           |            |                     |                        |   |   |   |   |              |
|                                                        |                                                     |                                                 |                                           |                           |            |                     |                        |   |   |   |   |              |
| Número:                                                | 7000055885                                          |                                                 |                                           |                           |            |                     |                        |   |   |   |   |              |
| Descrição da oportunidade:                             |                                                     |                                                 |                                           |                           |            |                     |                        |   |   |   |   |              |
| Descrição ítem:                                        |                                                     |                                                 |                                           |                           |            |                     |                        |   |   |   |   |              |
| Data publicação:                                       | 54                                                  |                                                 |                                           |                           |            |                     |                        |   |   |   |   |              |
| Data início:                                           | 14                                                  |                                                 |                                           |                           |            |                     |                        |   |   |   |   |              |
| Data fim:                                              | 14                                                  | b                                               |                                           |                           |            |                     |                        |   |   |   |   |              |
| Família do Material:                                   |                                                     | 6                                               |                                           |                           |            |                     |                        |   |   |   |   |              |
| Tipo de processo:                                      |                                                     | $\sim$                                          |                                           |                           |            |                     |                        |   |   |   |   |              |
| Processado desde:                                      |                                                     | $\sim$                                          |                                           |                           |            |                     |                        |   |   |   |   |              |
| Status:                                                |                                                     | ~                                               |                                           |                           |            |                     |                        |   |   |   |   |              |
| Buscar Reinicializar                                   |                                                     |                                                 |                                           |                           |            |                     |                        |   |   |   |   | 100          |
| Exporter                                               |                                                     |                                                 |                                           |                           |            |                     |                        |   |   |   |   | C E DADOS    |
| Númere                                                 | News                                                | Data la ísia                                    | Hara In/-in                               | Data Eira                 | less Fier  | Status              | Tine de Brennen        |   |   |   |   | TELAS DATIVO |
|                                                        | Nome                                                | Data Inicio                                     | Hora Inicio                               |                           | iora Fim   | Status              | Tipo de Processo       | - |   |   | / | Thistkr      |
| 7000055865                                             | Teste 123                                           | 03.04.2018                                      | 18:15:00                                  | 10.04.2018 0              | 0:00:00    | Cotação apresentada | Oportunidades Públicas | 9 | Ø | × |   |              |

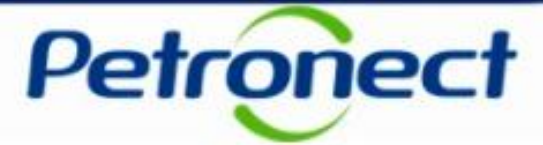

#### Acessando uma Oportunidade Pública

Em Oportunidades Públicas. pesquisar por uma oportunidade utilizando os campos disponíveis para consulta. Para acessar a oportunidade basta clicar em seu número, na tabela de resultados.

|                         | speração de atualização em execução | o) Pré-Qualificações (0) Leilões (0) | Oportunidades Públicas (1) |             |          |          |        |  |
|-------------------------|-------------------------------------|--------------------------------------|----------------------------|-------------|----------|----------|--------|--|
| r/ exibir parâmetros de | busca                               |                                      |                            |             |          |          |        |  |
| Número:                 | 7000053688                          |                                      |                            |             |          |          |        |  |
| ão da oportunidade:     |                                     |                                      |                            |             |          |          |        |  |
| Descrição ítem:         |                                     |                                      |                            |             |          |          |        |  |
| Empresa:                | 5                                   |                                      |                            |             |          |          |        |  |
| Data publicação:        | 14                                  |                                      |                            |             |          |          |        |  |
| Data de início:         | 14                                  |                                      |                            |             |          |          |        |  |
| Data de fim:            | 14                                  |                                      |                            |             |          |          |        |  |
| Família do Material:    | 5                                   |                                      |                            |             |          |          |        |  |
| ar Reinicializar        |                                     |                                      |                            |             |          |          |        |  |
| tar 🗠                   |                                     |                                      |                            |             |          |          |        |  |
| lúmero                  | Nome                                | Empresa                              | Data início                | Hora início | Data fim | Hora fim | Status |  |
|                         |                                     |                                      |                            |             |          |          |        |  |

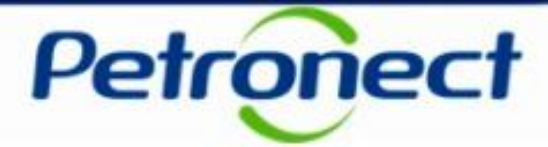

#### Visualizando Cabeçalho da Oportunidade – Dados Básicos

Ao acessar a oportunidade desejada, a navegação se inicia pelos **Dados Básicos** do **Cabeçalho** da oportunidade:

| Exibir oportunidade:                                                                          |                                      |
|-----------------------------------------------------------------------------------------------|--------------------------------------|
| Relatório da Sala de Colaboração Resumo da oportunidade Preparar Proposta Sala de colaboração | Voltar para o Painel de Oportunidade |
|                                                                                               |                                      |
| Cabeçalho Itens dos básicos Atributos Notas e anexos                                          |                                      |
|                                                                                               |                                      |
| Fuso horário: ZBRRJ                                                                           |                                      |
| Data início: 04.04.2018 06:00:00                                                              |                                      |
| * Data fim: 09.04.2018 00:00:00                                                               |                                      |
| Moeda: BRL                                                                                    |                                      |
| Tipo de Oportunidade: Licitação Púb. Total                                                    |                                      |
| Critério de julgamento: Menor preço                                                           |                                      |
|                                                                                               |                                      |
| Informações do parceiro e sobre o fornecimento                                                |                                      |
|                                                                                               |                                      |
|                                                                                               |                                      |
|                                                                                               | 16                                   |
|                                                                                               |                                      |

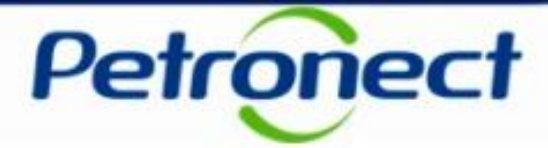

#### Visualizando Cabeçalho da Oportunidade – Microempresa ou Empresa de Pequeno Porte

Nas licitações públicas, as empresas deverão preencher um novo atributo da oportunidade, onde obrigatóriamente deverão informar se são Microempresa ou Empresa de Pequeno Porte.

Estas informações serão avaliadas na etapa de Efetividade das Propostas, em conjunto com as demais informações apresentadas pela empresa em sua proposta.

|                                                                         | Exibir oportunidade:                                                 |                  |                        |
|-------------------------------------------------------------------------|----------------------------------------------------------------------|------------------|------------------------|
| Relatório da Sala de Colaboração Resumo da oportu                       | nidade Preparar Proposta Sala de colaboração                         | Voltar para o Pa | ainel de Oportunidades |
| Cabeçalho     Itens       ados básicos     Atributos     Notas e anexos |                                                                      | Comentário       |                        |
| induos                                                                  |                                                                      | Contentano       |                        |
|                                                                         | * Você se autodeclara uma Microempresa ou Empresa de Pequeno Porte?: | Sim Não          |                        |
|                                                                         |                                                                      |                  |                        |
|                                                                         |                                                                      |                  |                        |
|                                                                         |                                                                      |                  |                        |
|                                                                         |                                                                      |                  |                        |

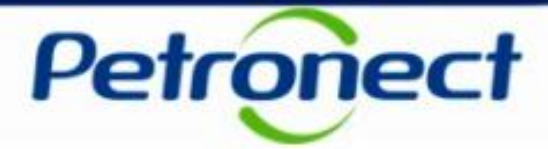

#### Visualizando Cabeçalho da Oportunidade – Notas e Anexos

Em Notas e anexos é possível visualizar comentários deixados pelo compradores no cabeçalho da oportunidade, bem como acessar anexos que possam ser disponibilizados nesta área ao longo da oportunidade.

Informações disponibilizadas nesta área da oportunidade também poderão ser acompanhadas ao **consultar uma oportunidade na área pública do Portal Petronect.** 

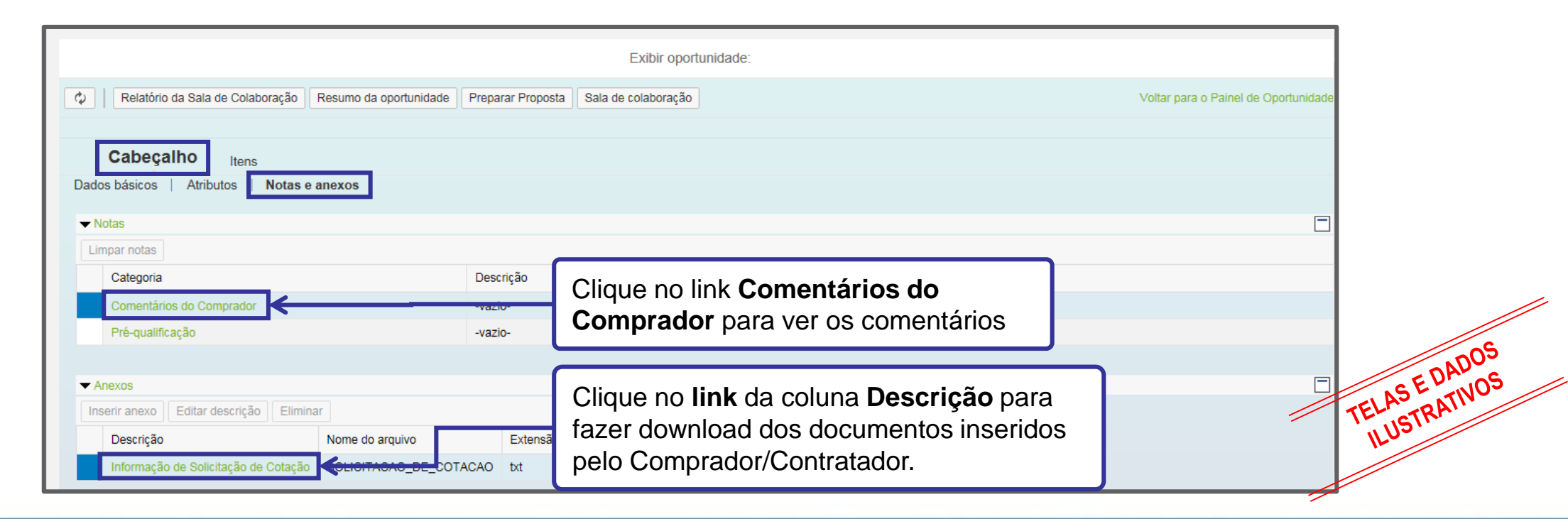

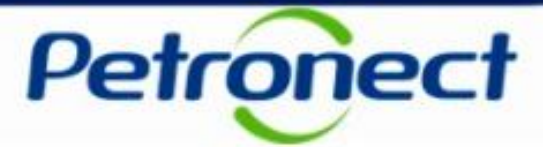

#### Visualizando Itens da Oportunidade

- 1. Clique no número ou na descrição do item e visualize informações específicas para cada item;
- 2. Observe o tipo de cada item (Material ou Serviço);
- 3. Observe a quantidade solicitada para cada item.

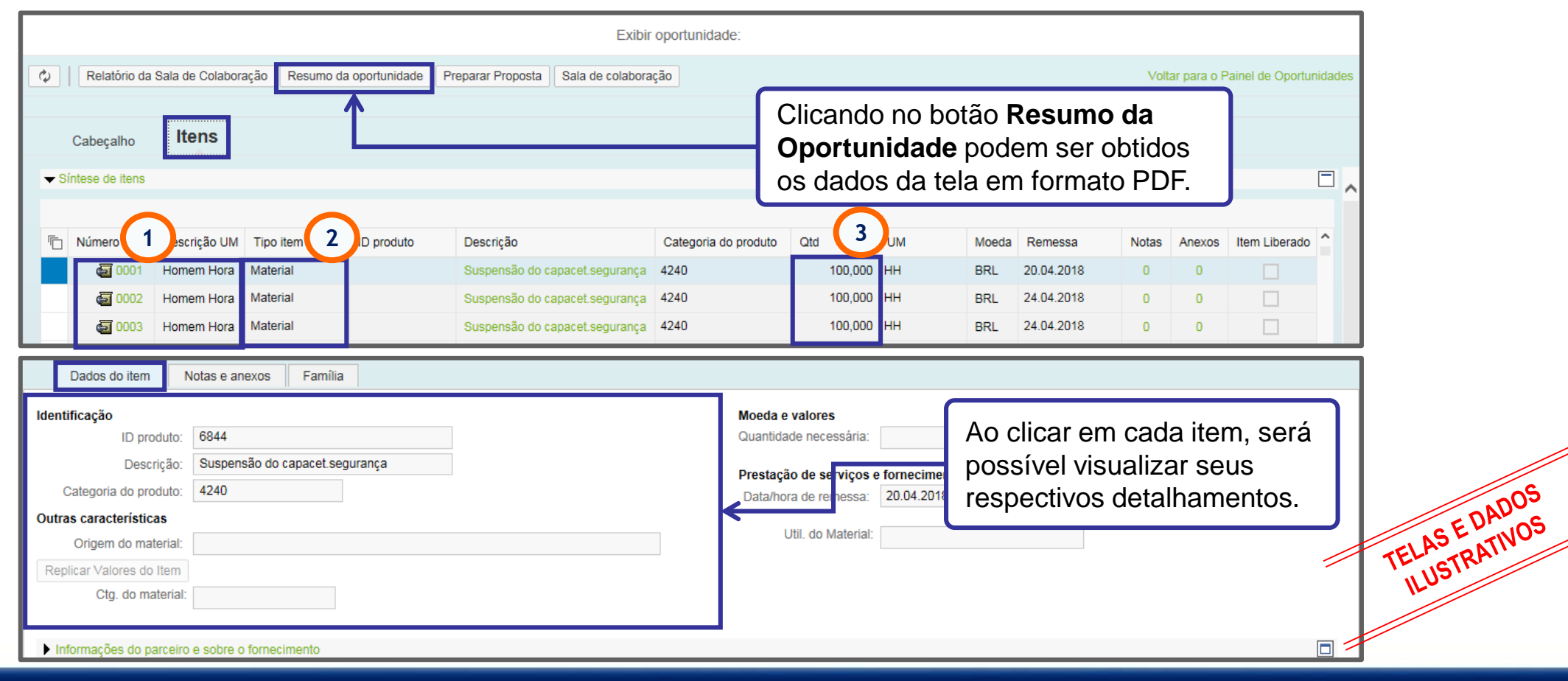

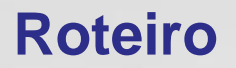

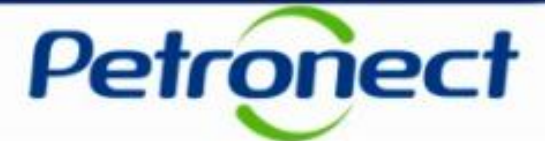

II. Envio de Proposta

III. Habilitação

IV. Sala de Colaboração

V. Perguntas Frequentes e Respostas

### II. Envio de Proposta

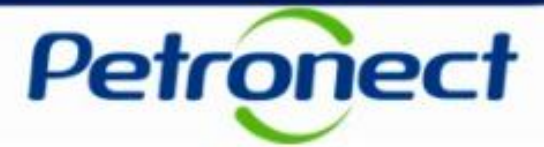

#### **Enviando Proposta**

Para realizar o Envio de Proposta em uma oportunidade pública, os seguintes passos devem ser realizados:

- 1. Acessar o menu Cotações Eletrônicas e o submenu Painel de Oportunidades;
- 2. Na opção **Oportunidades Públicas**, localizar a oportunidade desejada e clicar no ícone 📑 na linha correspondente;

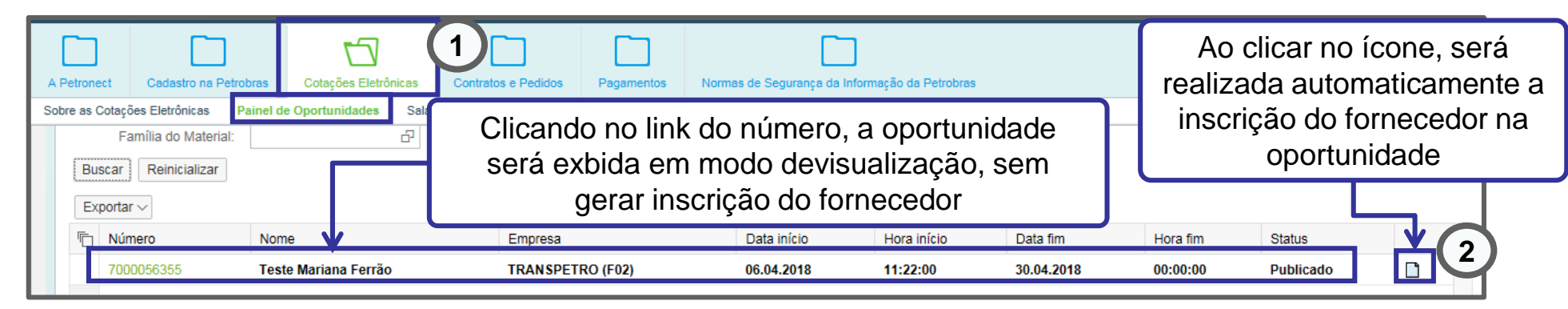

3. Clicar no botão Preparar Proposta para inciar o preenchimento dos campos;

|               |                                                                                                    | 5                    |                       |                 |                                                |                                       |             |  |  |  |
|---------------|----------------------------------------------------------------------------------------------------|----------------------|-----------------------|-----------------|------------------------------------------------|---------------------------------------|-------------|--|--|--|
| A Petronect   | Cadastro na Petrobras                                                                                     | Cotações Eletrônicas | Contratos e Pedidos   | Pagamentos      | Normas de Segurança da Informação da Petrobras |                                       |             |  |  |  |
| Sobre as Cota | Sobre as Cotações Eletrônicas Painel de Oportunidades Salas de Colaboração Participações da Minha Empresa |                      |                       |                 |                                                |                                       |             |  |  |  |
| •             |                                                                                                    |                      | 3                     |                 | Exibir oportunidade:                           |                                       | SEDADOS     |  |  |  |
| ¢             | Relatório da Sala de Colab                                                                                | oração Resumo da op  | ortunidade Preparar F | Proposta Sala ( | de colaboração                                 | Voltar para o Painel de Oportunienses | TELASTRATIC |  |  |  |
| (             | abeçalho Itens                                                                                            |                      |                       |                 |                                                |                                       | 11          |  |  |  |
| Dados         | básicos   Atributos                                                                                       | Notas e anexos       |                       |                 |                                                |                                       | F           |  |  |  |

### II. Envio de Proposta

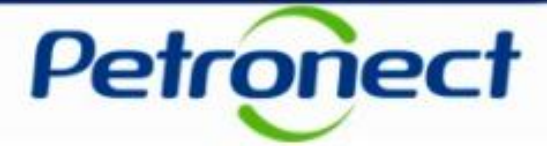

ADOS (NOS

4. Após a criação da proposta o usuário deverá clicar em "Atritutos" para preenchimento da autodeclaração de Microempresa ou Empresa de Pequeno Porte, selecionando a opção "sim" para o caso de microempresa ou selecionando a opção "não" para o caso de Empresa de Grande Porte.

| Verificar       Fechar       Sala de colaboração       Resumo da oportunidade       Salvar como rascunho       Download       Importar       Voltar para o Palnel de Oporfunidade         Processia       30000238305* cnadă       Uma mensagem de confirmação da criação da proposta será exibida no topo da oportunidade       Importar       Voltar para o Palnel de Oporfunidade         Cabeçalho       Itens       Notas e anexos       Clique em "Atributos"       Clique em "Atributos"         Moeda:       Real - Brasil       Clique em "Atributos"       Selecione a opção "Sim" ou "Não" |                                                                                            | Proposta                                                                     |                                      |
|----------------------------------------------------------------------------------------------------|--------------------------------------------------------------------------------------------|------------------------------------------------------------------------------|--------------------------------------|
| Dados básicos       Atributos       Notas e anexos         Parâmetros da oportunidae       Clique em "Atributos"         Moeda:       Real - Brasil         Cabeçalho       Itens         Dados básicos       Atributos         Notas e anexos       Ou "Não"                                                                                                    | Viar Verificar Fechar Sala de colaboração Res<br>Proposta '8000238305' criada<br>Cabeçalho | Uma mensagem de confirmação da criação da<br>exibida no topo da oportunidade | voltar para o Painel de Oportunidade |
| Cabeçalho Itens<br>Dados básicos Atributos Notas e anexos<br>Ou "Não"                                                                                                    | ados básicos Atributos Notas e anexos<br>arâmetros da oportunidade<br>loeda: Real - Brasil | Clique em " <b>Atributos</b> "                                               |                                      |
|                                                                                                    | Cabeçalho Itens                                                                            | 4<br>Selecione                                                               | e a opção "Sim"<br>u "Não"           |

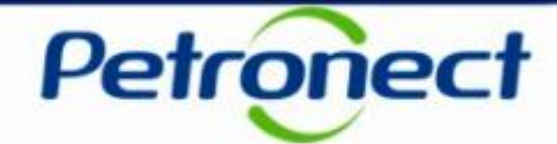

#### Preenchimento da Proposta

- 5. O preço deve ser preenchido conforme orientação do campo "Tipo de Preço";
- 6. O preço é multiplicado pela numeração do campo "Qtd" (Quantidade).
- 7. Ao preencher o preço, atentar-se nas casas decimais, só preencher se houver centavos, caso não, colocar somente os inteiros.
- 8. Clicar no número do Item para preencher os detalhes do Item.

|                                                                     |                                                                     |                |                   |                          | Proposta                    |        |           |                |         |                    |                  |          |          |                   |      |
|---------------------------------------------------------------------|---------------------------------------------------------------------|----------------|-------------------|--------------------------|-----------------------------|--------|-----------|----------------|---------|--------------------|------------------|----------|----------|-------------------|------|
| viar Verificar Fechar                                               | Sala de colaboração                                                 | Resumo d       | a oportunidade    | Salvar como rascunho     | Download Importar           |        |           |                |         |                    | Voltar           | para o I | Painel   | de Oportunidade   |      |
| Cabecalho                                                           |                                                                     |                |                   |                          |                             |        |           |                |         |                    |                  |          |          |                   |      |
| asso a Passo nara Pronosta: Ar                                      | : ab sedicteb so esse                                               | ada item clica | ando no número    | do item deseiado. Preen  | cha o campo "Preco" utiliza | ndo ar | anas núm  | eros (caso o n | reco n  | ão contenha centav | vos) ou seguindo | o forma  | ato 1.23 | 34 567 89 e cliqu |      |
| eço líquido corresponde ao pre<br>ara enviar sua proposta, clique r | preencha os dados pa<br>ço sem o IPI e o ICMS<br>lo botão "Enviar". | ara os próxim  | ios itens.        | do lient desejado. Freen | cha o campo i reço utiliza  |        | ienas nun | eros (caso o p | neço na | ao contenna centar | vos) ou seguindo | o lonna  | 10 1.20  | 54.507,65 e ciiqi |      |
| ✓ Síntese de itens                                                  |                                                                     |                |                   |                          |                             |        |           |                |         |                    |                  |          |          |                   |      |
| ara a visualização de todos os it                                   | ens ( 3 ), poderá ser n                                             | ecessário a u  | ıtilização da bar | ra de rolagem            |                             |        |           |                |         |                    |                  |          |          |                   |      |
|                                                                     |                                                                     |                |                   |                          |                             | 6      |           | )              |         |                    |                  |          | _        |                   |      |
| Número Descriç                                                      | 5 Tipo de preço                                                     | Declínio       | Tipo item         | Categoria do produto     | Descrição Categoria         | Qtd    | UM        | Preço          | Por     | Remessa            | Valor total      | U        | e i      | Descrição         | TELP |
| ali ooo1 Unidade                                                    | Preço Líquido                                                       | Declinar       | Material          | 7810                     | EQUIP. P/ DESPORTOS         | 2      | UN        | 0,00           | 1       | Em 28.05.2018      | 0,00             | 0/0      | 0/0 E    | Bota              | l IL |
| 0002 Unidade                                                        | Preço Líquido                                                       | Declinar       | Material          | 7810                     | EQUIP. P/ DESPORTOS         | 2      | UN        | 0,00           | 1       | Em 28.05.2018      | 0,00             | 0/0      | 0/0      | Bota              |      |
| 0003 Unidade                                                        | Preço Líquido                                                       | Declinar       | Material          | 7810                     | EQUIP. P/ DESPORTOS         | 2      | UN        | 0,00           | 1       | Em 28.05.2018      | 0,00             | 0/0      | 0/0 E    | Bota              | r    |

### II. Envio de Proposta

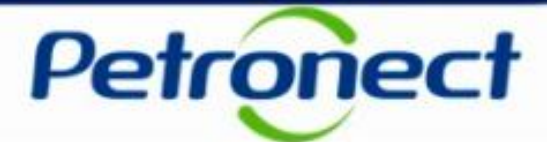

#### Preenchimento da Proposta

9. Clique em "Atributos" e preencha os campos obrigatórios(\*);

| Proposta                                                                                              |                                       |
|----------------------------------------------------------------------------------------------------|---------------------------------------|
| ar Verificar Fechar Sala de colaboração Resumo da oportunidade Salvar como rascunho Download Importar | Voltar para o Painel de Oportunidades |
|                                                                                                    |                                       |
| Cabeçaino 9                                                                                           |                                       |
| Dados do item         Atributos         Notas e anexos         Tipo de Fornecimento                   | ^                                     |
| tributos                                                                                              | Comentário                            |
| * Base de redução de ICMS (%): 1                                                                      |                                       |
| * ICMS (%): 1                                                                                         |                                       |
| * IPI (%): 1                                                                                          |                                       |
| * O item cotado é tecnicamente igual ao solicitado?: 1 - Sim </td <td></td>                           |                                       |
| * NCM: 1                                                                                              |                                       |
|                                                                                                    |                                       |
| * Origem do Material: 3 - NACIONAL, MERC. OU BEM C/CONT. IMPORT. SUPERIOR A 40%                       |                                       |

### II. Envio de Proposta

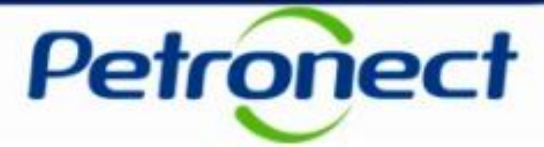

#### Preenchimento da Proposta

- Clique em "Tipo de Fornecimento" e informe se é "Fabricante e Comerciante" ou "Não Fabricante e Revendedor".
   Essa aba só aparecerá para famílias corporativas.
- 11. Caso o fornecedor participe como um Revendedor, o usuário deve preencher as informações exigidas do

| Proposta                                                                                                  |                                       |
|----------------------------------------------------------------------------------------------------|---------------------------------------|
| Enviar Verificar Fechar Sala de colaboração Resumo da oportunidade Salvar como rascunho Download Importar | Voltar para o Painel de Oportunidades |
| Cabecalho Itens                                                                                           |                                       |
| Detalhes para o item                                                                                      | ×                                     |
| Dados do item         Atributos         Notas e anexos         Tipo de Fornecimento                       |                                       |
| Tipo de Fornecimento                                                                                      | -                                     |
| Fabricante e Comerciante                                                                                  |                                       |
| Não Fabricante e Revendedor                                                                               |                                       |
| Informações do Fabricante                                                                                 |                                       |
|                                                                                                    | I ASEL                                |
| Adicionar Excluir                                                                                         | TELISTR                               |
| País do Fabricante Código Fiscal                                                                          | IL.                                   |
|                                                                                                    |                                       |

Importante: As informações de Tipo de Fornecimento, são aplicáveis somente para oportunidades Petrobras e

Transpetro.

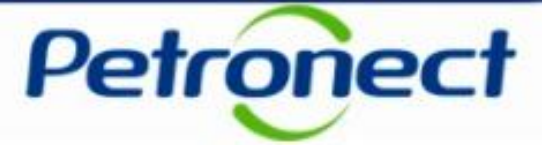

Após as Preencher todas as informações necessárias para o envio da Proposta, o usuário deve clicar no botão Enviar.

|                                                                                                    |                                                                                 |                                  | Exibir oferta:         |                     |                                |                                       |
|----------------------------------------------------------------------------------------------------|---------------------------------------------------------------------------------|----------------------------------|------------------------|---------------------|--------------------------------|---------------------------------------|
| 🕈 Editar 🛛 🗘 🛛 Fechar 🛛 Sala                                                                                                    | de colaboração                                                                  | comprovante de envio da proposta | Resumo da oportunidade | Download            |                                | Voltar para o Painel de Oportunidades |
| A proposta, está completa e correta<br>Proposta 8000238305 enviada com su                                                                                                    | ucesso.                                                                         |                                  |                        |                     |                                |                                       |
| Cabeçalho<br>lasso a Passo para Proposta: Acesse<br>ielecione o link "Item Seguinte" e preei<br>treço líquido corresponde ao preço ser<br>ara enviar sua proposta, clique no bot | os detalhes de cada<br>ncha os dados para<br>m o IPI e o ICMS.<br>ião "Enviar". | Será exibi                       | da uma men             | sagem c<br>apresent | om o número da proposta<br>ada | ato 1.234.567,89 e cliqi              |
| <ul> <li>Síntese de itens</li> </ul>                                                                                                    |                                                                                 |                                  |                        |                     |                                |                                       |
| ▶ Detalhes para o item                                                                                                    |                                                                                 |                                  |                        |                     |                                | ×                                     |
| Dados do item Atributos                                                                                                    | Notas e anexos                                                                  | Tipo de Fornecimento             |                        |                     |                                |                                       |
| Tipo de Fornecimento                                                                                                    |                                                                                 |                                  |                        |                     |                                |                                       |
|                                                                                                    |                                                                                 |                                  |                        |                     |                                |                                       |

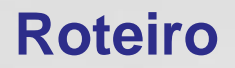

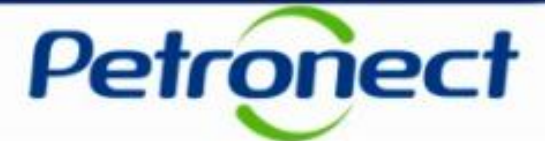

II. Envio de Proposta

III. Habilitação

IV. Sala de Colaboração

V. Perguntas Frequentes e Respostas

### Conceito

| Decreto 2.745/98                                                                                                    | Após a Lei 13.303/16                                                                                                    |
|----------------------------------------------------------------------------------------------------|----------------------------------------------------------------------------------------------------|
|                                                                                                    | Será exigida a apresentação dos<br>documentos de habilitação apenas ao<br>melhor classificado;                                                                  |
| O Fornecedor passa por um processo de<br>Cadastro, contemplando identificação de sua<br>empresa, relação de lista de fornecimento e<br>locais de fornecimento ou prestação de<br>serviço. | Quando houver inabilitação do melhor<br>classificado, serão requeridos e avaliados os<br>documentos dos licitantes subsequentes,<br>por ordem de classificação; |
| <ul> <li>O Fornecedor passa por um processo de</li> </ul>                                                                                                    | <ul> <li>O fornecedor será notificado sobre o início<br/>do processo de habilitação referente a sua<br/>proposta;</li> </ul>                                    |
| avaliação e, após sua aprovação realizada<br>pela Petrobras, o fornecedor é acionado por<br>convite para participação em uma licitação.                                                   | A notificação será realizada através de uma<br>mensagem na Sala de Colaboração da<br>Oportunidade;                                                              |
|                                                                                                    | <ul> <li>O prazo para envio dos documentos de<br/>Habilitação será publicado em Edital.</li> </ul>                                                              |

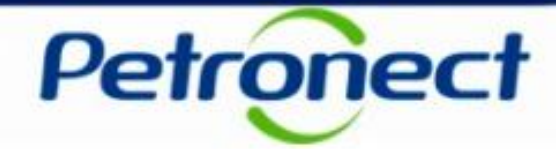

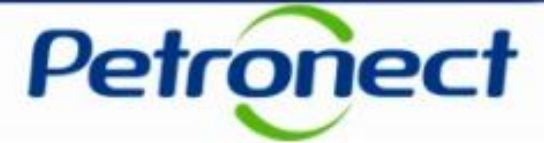

#### Macro Fluxo – Licitação Pública

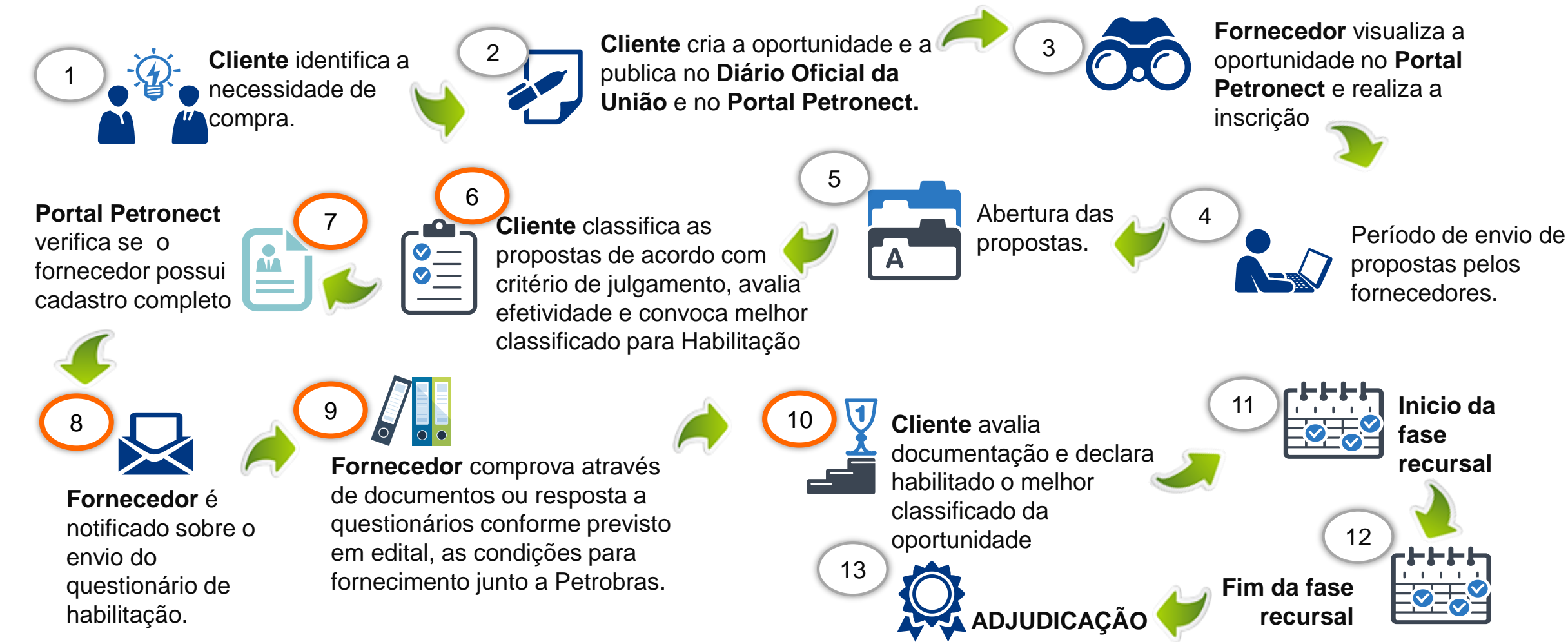

#### Notas: Etapas da fase de Habilitação

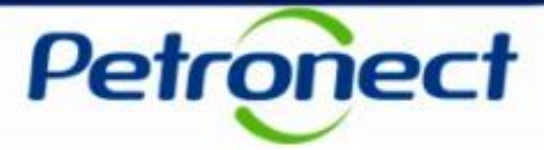

### Habilitação: Questionários em aberto

O fornecedor melhor classficado, receberá um e-mail orientando-o que acesse a Sala de Colaboração. Nela será exibida a informação de que o mesmo está participando do processo de Habilitação da Oportunidade Pública em questão e que possui questionários em aberto.

Para dar continuidade ao processo, os questionários pendentes em cada critério de habilitaçao deverão ser preeenchidos para que sejam avaliados pelo cliente.

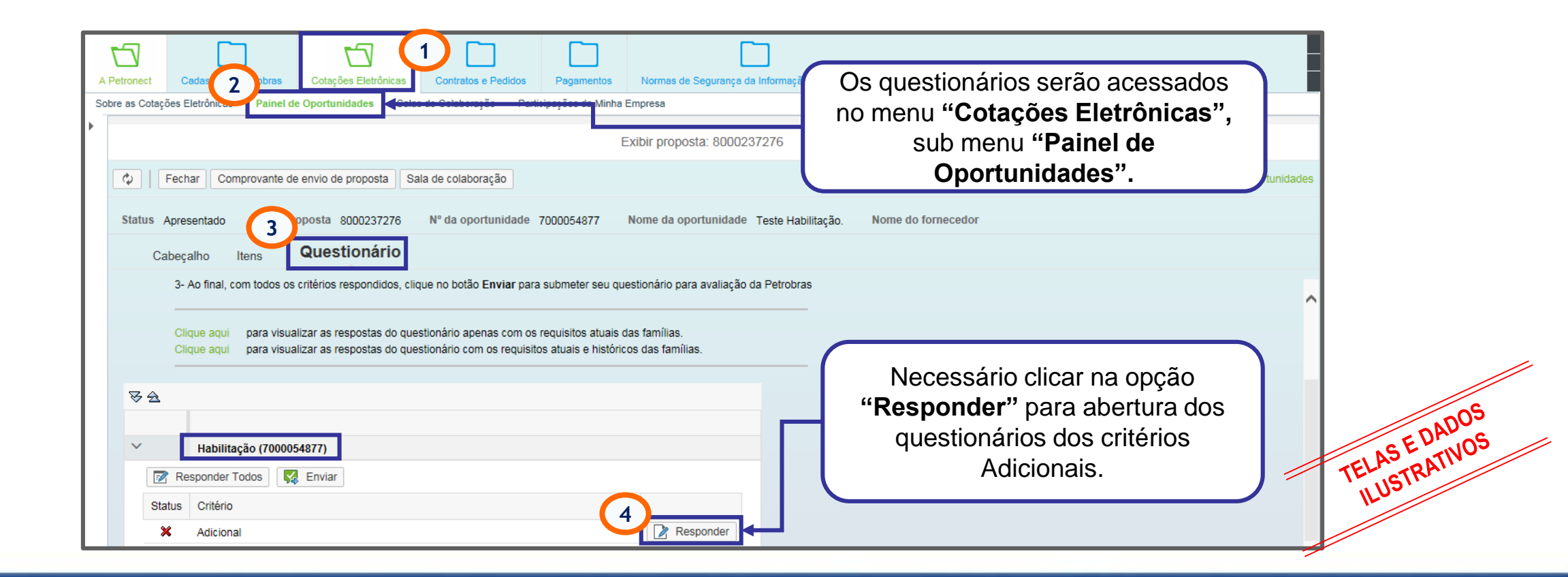

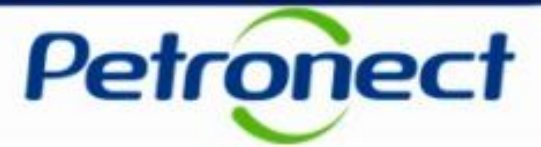

### Habilitação: Questionários em aberto

Aparecerá a lista de questionários que precisam ser preenchidos pelo fornecedor.

Apenas os questionários que apresentarem a opção "Editar", deverão ser preenchidos.

|                                                  | Editar Questionário | 凸 ×            |
|--------------------------------------------------|---------------------|----------------|
| Fornecedor: xxxxxxxxxxxxxxxxxxxxxxxxxxxxxxxxxxxx |                     |                |
| ✓ Adicional                                      | ×                   |                |
| ✓ Informações Adicionais                         | ×                   |                |
| Exigências da Oportunidade                       | 🔀 🖉 Editar          |                |
|                                                  |                     |                |
|                                                  |                     |                |
|                                                  |                     |                |
|                                                  |                     | .sE            |
|                                                  |                     | Fechar TELASTR |
|                                                  |                     |                |

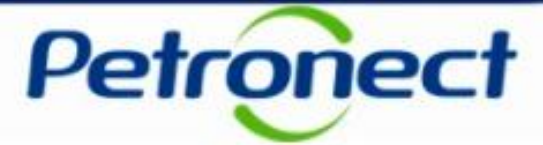

### Habilitação: Questionários em aberto

Ao clicar em "Editar" o fornecedor visualizará o questionário e os campos que precisarão ser preenchidos para que ele possa **concluir esta etapa da Habilitação.** 

|                                                  |            | Editar Questionário                                                     |   |
|--------------------------------------------------|------------|-------------------------------------------------------------------------|---|
| Fornecedor: XXXXXXXXXXXXXXXXXXXXXXXXXXXXXXXXXXXX | Ţ          | Exigências da Oportunidade                                              |   |
| ✓ Adicional                                      | ×          | Salvar como Rascunho Confirmar                                          |   |
| ✓ Informações Adicionais                         | ×          |                                                                         |   |
| Exigências da Oportunidade                       | 🗙 📝 Editar | Critério Econômico-Financeiro do Cadastro conforme anexo 16.2 do edital |   |
|                                                  |            |                                                                         |   |
|                                                  |            |                                                                         |   |
|                                                  |            |                                                                         |   |
|                                                  |            |                                                                         | 0 |
|                                                  |            | Anexos (0)                                                              |   |
|                                                  |            | Critério Legal do Cadastro conforme anexo 16.1 do edital                |   |
|                                                  |            |                                                                         |   |
|                                                  |            |                                                                         |   |
|                                                  |            |                                                                         |   |
|                                                  |            |                                                                         |   |
|                                                  |            |                                                                         |   |

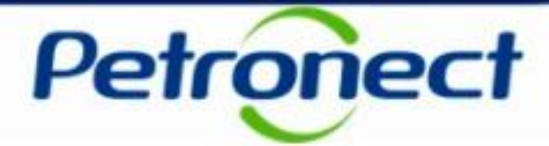

### Habilitação: Responder questionário

Algumas questões do questionário podem exigir a inclusão de anexos. Nesse caso, é exibido um link para que o usuário possa inserir anexo em casa questão necessária.

|                                                                                |          | Editar Questionário                                                                                                    |                                            |
|--------------------------------------------------------------------------------|----------|----------------------------------------------------------------------------------------------------|--------------------------------------------|
| Fornecedor: XXXXXXXXXXXXXXXXXXXXXXXXXXXXXXXXXXXX                               |          | Exigências da Oportunidade                                                                                                    |                                            |
| ✓ Adicional                                                                    | ×        | Salvar como Rascunho Confirmar                                                                                                    |                                            |
| <ul> <li>Informações Adicionais</li> <li>Exigências da Oportunidade</li> </ul> | X Zditar | Critério Econômico-Financeiro do Cadastro conforme anexo 16.2 do edital<br>Clicar no link "<br>o docum<br>Critério Legal do Cadastro conforme anexo 16.1 do edital | "Anexos" para inserir<br>iento solicitado. |
|                                                                                |          | Anexos (0)                                                                                                    | TELASE DADOS                               |

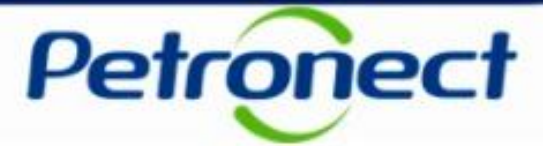

### Habilitação: Responder questionário

Ao clicar em "Anexos", o usuário poderá carregar o documento solicitado no questionário. Caso o usuário precise anexar mais de um arquivo, basta clicar no botão "Carregar".

| Anexos Vinculados aos Itens biblioteca de Anexos do Requisito     Adicional        Aniormações Adicional     Exigências da Oport     Bescrição:     Arquivo:     Buscar     Descrição     Arquivo     Critério        Descrição     Arquivo        Citário                                                                                                    |
|----------------------------------------------------------------------------------------------------|
| Descrição: Arquivo:     Desvincular     Carregar     Descrição     Arquivo     Critério   Exten     Tamanho     Criado em     Image: Image:                                                                                                    |
| Descrição       Arquivo       Critério       Exten       Tamanho       Criado em         Image: Image: |
|                                                                                                    |

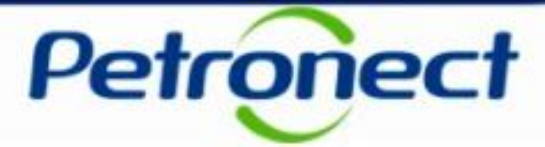

### Habilitação: Responder questionário

Ao clicar em "Carregar", o usuário poderá efetuar a carga simultânea de um ou mais arquivos.

| Anexos VII              |       |                                                                     |                                                                                                    | Carregar                                                                                |                 |                              |                |        |               |
|-------------------------|-------|---------------------------------------------------------------------|----------------------------------------------------------------------------------------------------|-----------------------------------------------------------------------------------------|-----------------|------------------------------|----------------|--------|---------------|
| Est -C                  | ⊘ Arc | quivo carrega                                                       | do com sucesso.                                                                                                    |                                                                                         |                 |                              | _              |        |               |
| Parâmetro<br>Descrição: |       | 1) Será (<br>2) O tam<br>3) Exten<br>PDF, JP(<br>XLS, XL<br>TXT, MP | permitido a inclusão de até<br>nanho máximo permitido por<br>sões permitidas:<br>G, JPEG, BMP, PNG, TIF, GIF<br>SX, PPT, PPTX, ODT, ODS, O<br>G, MPEG, P7S, P7B, DCA e s | 10 arquivos por vez.<br>r arquivo será 5 MBs.<br>; DOC, DOCX,<br>DDP, ODB, ODD,<br>SIG. |                 |                              |                |        |               |
| Desvincular             | Carre | egar                                                                |                                                                                                    |                                                                                         |                 |                              |                |        |               |
| Descriçã                | ₽ '   | * Descrição:                                                        | Anexo 1 Sel                                                                                                    | ecionar os arquivos de                                                                  | esejados e      | Nenhum arquivo selecionado   |                |        |               |
| -                       | D '   | Descrição:                                                          |                                                                                                    | clicar no botão "Carre                                                                  | egar".          | Nenhum arquivo selecionado   |                |        |               |
|                         | D '   | * Descrição:                                                        |                                                                                                    | Arquivo 3.                                                                              | Escolher arquiv | o Nenhum arquivo selecionado |                |        |               |
|                         | D '   | * Descrição:                                                        |                                                                                                    | * Arquivo 4:                                                                            | Escolher arquiv | o Nenhum arquivo selecionado |                | -      |               |
|                         | 0 '   | * Descrição:                                                        |                                                                                                    | * Arquivo 5:                                                                            | Escolher arquiv | Nenhum arquivo selecionado   |                | _      |               |
|                         | D .   | Descrição:                                                          |                                                                                                    | * Arquivo 6:                                                                            | Escolher arquiv | Nenhum arquivo selecionado   |                |        |               |
|                         | D '   | Descrição:                                                          |                                                                                                    | * Arquivo 7:                                                                            | Escolher        | licar na batão Eacha         | r poro o       | air da |               |
|                         | 0 '   | * Descrição:                                                        |                                                                                                    | * Arquivo 8:                                                                            | Escolher        | tela Carreg                  | i pala S<br>or | all ua | 25            |
|                         | D '   | * Descrição:                                                        |                                                                                                    | * Arquivo 9:                                                                            | Escolher        |                              | ai.            |        | E DADUS       |
|                         | 0 '   | Descrição:                                                          |                                                                                                    | * Arquivo 10:                                                                           | Escolher arquiv | Nenhum arquivo selecionado   |                | _      | TELASTRATIVUE |
| _                       | . S.  |                                                                     | 3                                                                                                    |                                                                                         |                 |                              |                |        | ILUS'         |
|                         |       |                                                                     |                                                                                                    |                                                                                         |                 | Fe                           | char           |        |               |
|                         |       |                                                                     |                                                                                                    |                                                                                         |                 |                              |                |        |               |

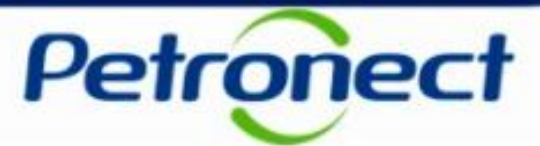

### Habilitação: Responder questionário

Usuário retorna para a tela Editar Questionário.

|                                                                                                    | Editar Questionário                                                                                                    | □ ×                |
|----------------------------------------------------------------------------------------------------|----------------------------------------------------------------------------------------------------|--------------------|
| Arquivo carregado com<br>Anexos Vinculados ad<br>Esta área "Ane<br>- Carregar: Ine<br>- Desvincular<br>Parâmetros de bu<br>Descrição: | Biblioteca de Anexos do Requisito<br>xos Vinculados aos Itens" exibe apenas os anexos vinculados ao item<br>Lui o arquivo selecionado na biblioteca de anexo e ao item/questionário selecionado.<br>Remove o vínculo do arquivo selecionado do item/questionário. Mantém apenas na biblioteca.<br>Sca<br>Arquivo:<br>Buscar |                    |
| Desvincular Carrega                                                                                                    | Arquivo     Clicar no botão "Fechar".       s_b_ogun.gif     Auctoriar     01     151     20.04.2010                                                                                                    | 08:5               |
|                                                                                                    |                                                                                                    | Fechar TELAS E DAT |

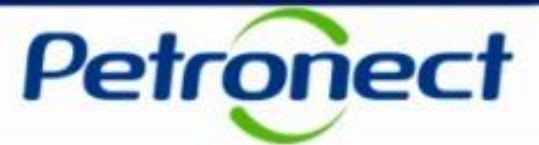

### Habilitação: Responder questionário

|                                                                                                    | Editar Questionário                                                                    | r<br>日 ×         |
|----------------------------------------------------------------------------------------------------|----------------------------------------------------------------------------------------|------------------|
| Arquivo carregado com sucesso.                                                                                                    |                                                                                        |                  |
| fornecedor: SOLUTION SYSTEMS COMERCIO E SERVICOS<br>SNPJ: 05591523000173                                                                     | D Exigências da Oportunidade<br>☐ Aberto para edição                                   |                  |
| × Adicional 🗙                                                                                                    | Salvar como Rascunho Confirmar Preencher o questiona                                   | ário e clicar no |
| <ul> <li>✓ Informações Adicionais</li> <li>X</li> <li>Exigências da Oportunidade</li> <li>X</li> <li>✓ Exigências da Oportunidade</li> </ul> | tar (Texto configurável) Através deste questionário é possível responder               | mar".            |
|                                                                                                    | Critério Econômico-Financeiro do Cadastro conforme anexo 16.2 do edital                |                  |
|                                                                                                    | Resposta Anexos (1 ) Critério Legal do Cadastro conforme anexo 16.1 do edital Resposta | 9                |
|                                                                                                    | Anexos (1 )                                                                            | •                |
|                                                                                                    |                                                                                        | Fechar           |

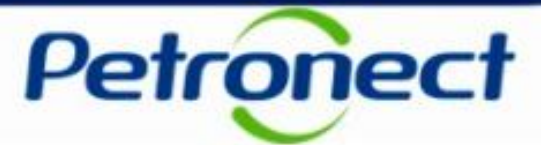

#### Habilitação: Responder questionário

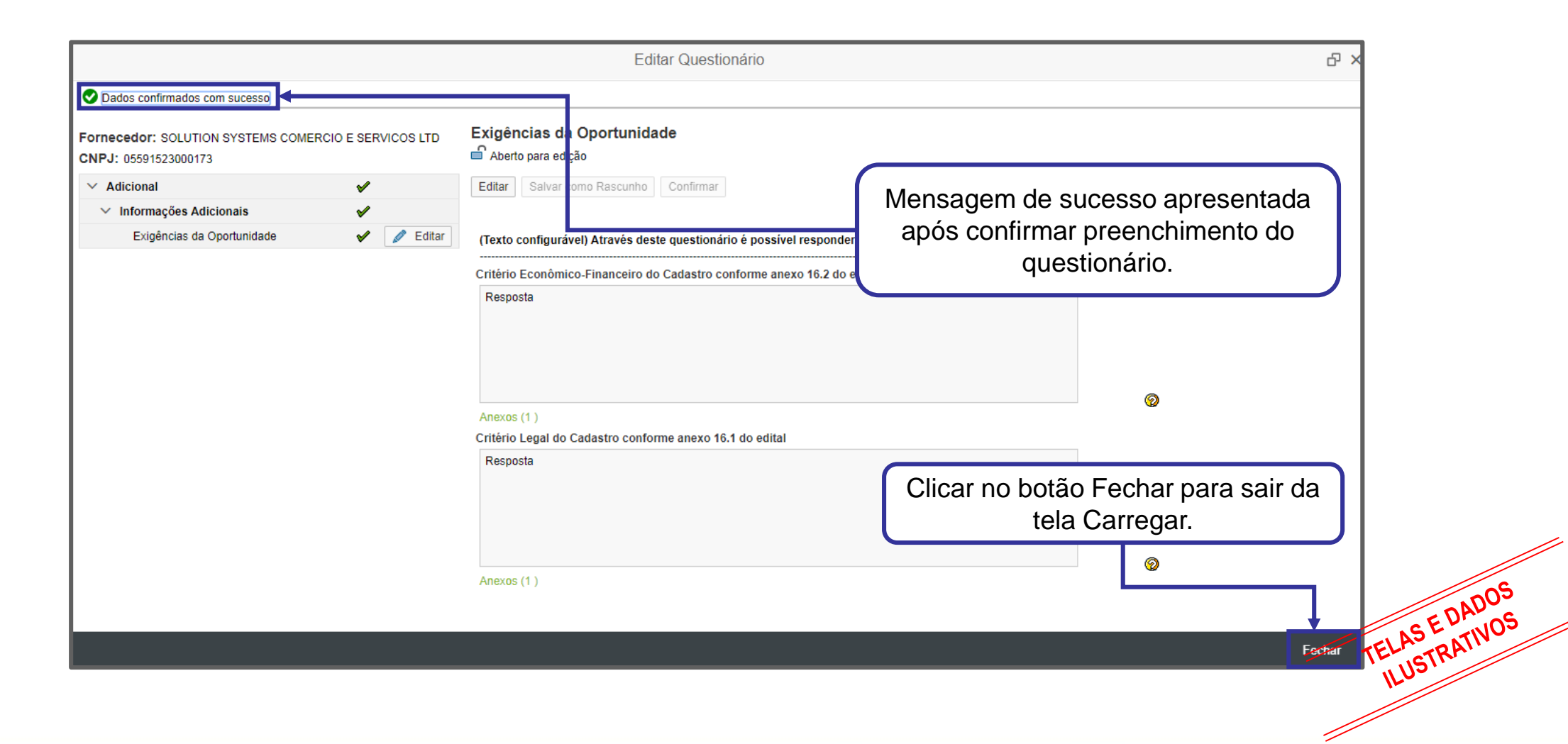

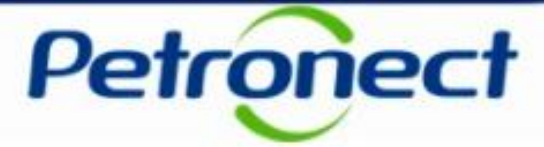

### Habilitação: Enviar questionário

Após responder os questionários, o usuário deve efetuar seu envio para a avaliação do cliente comprador.

|                                                                                                  | Exibir proposta: 8000239118                                                                                                |
|--------------------------------------------------------------------------------------------------|----------------------------------------------------------------------------------------------------|
| 🗘 Fechar Comprovante de envio de proposta S                                                      | ala de colaboração                                                                                                    |
| Dados confirmados com sucesso                                                                    |                                                                                                    |
| Status Apresentado Nº da proposta 8000239118                                                     | Nº da oportunidade 7000058014 Nome da oportunidade Teste Nome do fornecedor                                                |
| Cabeçalho Itens Questionário                                                                     |                                                                                                    |
| Clique aqui para visualizar as respostas do qu<br>Clique aqui para visualizar as respostas do qu | estionário apenas com os requisitos atuais das famílias.<br>estionário com os requisitos atuais e históricos das famílias. |
| ₩2                                                                                               | Clicar no botão                                                                                                    |
| ✓ Habilitação (7000058014)                                                                       | "Enviar".                                                                                                    |
| Responder Todos Responder Todos                                                                  |                                                                                                    |
| Status Critério                                                                                  |                                                                                                    |
| Adicional                                                                                        | Responder                                                                                                    |

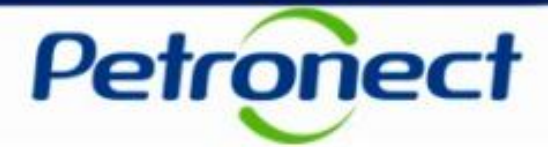

### Habilitação: Enviar questionário

Uma vez enviado para a avaliação, o questionário não poderá mais sofrer alteração.

| Status Apre       | esentado Nº da p                             | roposta 8000239118                                   | № da oportunidade 7(                                          | o Enviar                                                                                                    | ×                  | ine do fornecedo |
|-------------------|----------------------------------------------|------------------------------------------------------|---------------------------------------------------------------|----------------------------------------------------------------------------------------------------|--------------------|------------------|
| Cabeç<br>-د       | calho Itens<br>Ao iinai, com todos os        | Questionário                                         | cique no potao <b>⊨nviar</b> para s                           | Após enviar os Questionários, você não<br>mais editá-los.<br>Será possível acompanhar o andamento<br>Processo pelo link "Avaliação" do menu.<br>Deseja Continuar? | poderá<br>) do seu |                  |
| CI<br>CI          | ique aqui para visua<br>ique aqui para visua | alizar as respostas do q<br>alizar as respostas do q | uestionário apenas com os re<br>uestionário com os requisitos | a<br>Sim                                                                                                    | Não                |                  |
| 82                |                                              |                                                      |                                                               |                                                                                                    |                    |                  |
|                   | Habilitação (70000                           | 58014)                                               |                                                               |                                                                                                    |                    |                  |
| ~                 | Habintação (10000                            |                                                      |                                                               |                                                                                                    |                    |                  |
| ✓<br>☑ Re         | esponder Todos                               | Enviar                                               |                                                               |                                                                                                    |                    |                  |
| V<br>Re<br>Status | esponder Todos                               | Enviar                                               |                                                               |                                                                                                    |                    |                  |

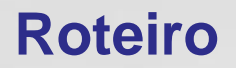

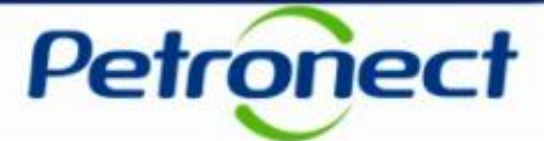

II. Envio de Proposta

III. Habilitação

IV. Sala de Colaboração

V. Perguntas Frequentes e Respostas

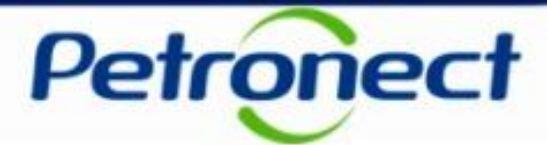

#### Sala de Colaboração: Conceito

- É o canal para comunicação entre Compradores e Fornecedores;
- A Sala de Colaboração é utilizada para dúvidas e esclarecimentos;
- Todo o fornecedor que se inscrever em uma  $\geq$ oportunidade pública, terá acesso a Sala de colaboração;
- A privacidade dos dados de cada Fornecedor é  $\geq$ respeitada dentro da Sala de Colaboração;
- Empresas fornecedoras não poderão se  $\geq$ comunicar com outros participantes, nem mesmo descobrir quem mais está participando na oportunidade.

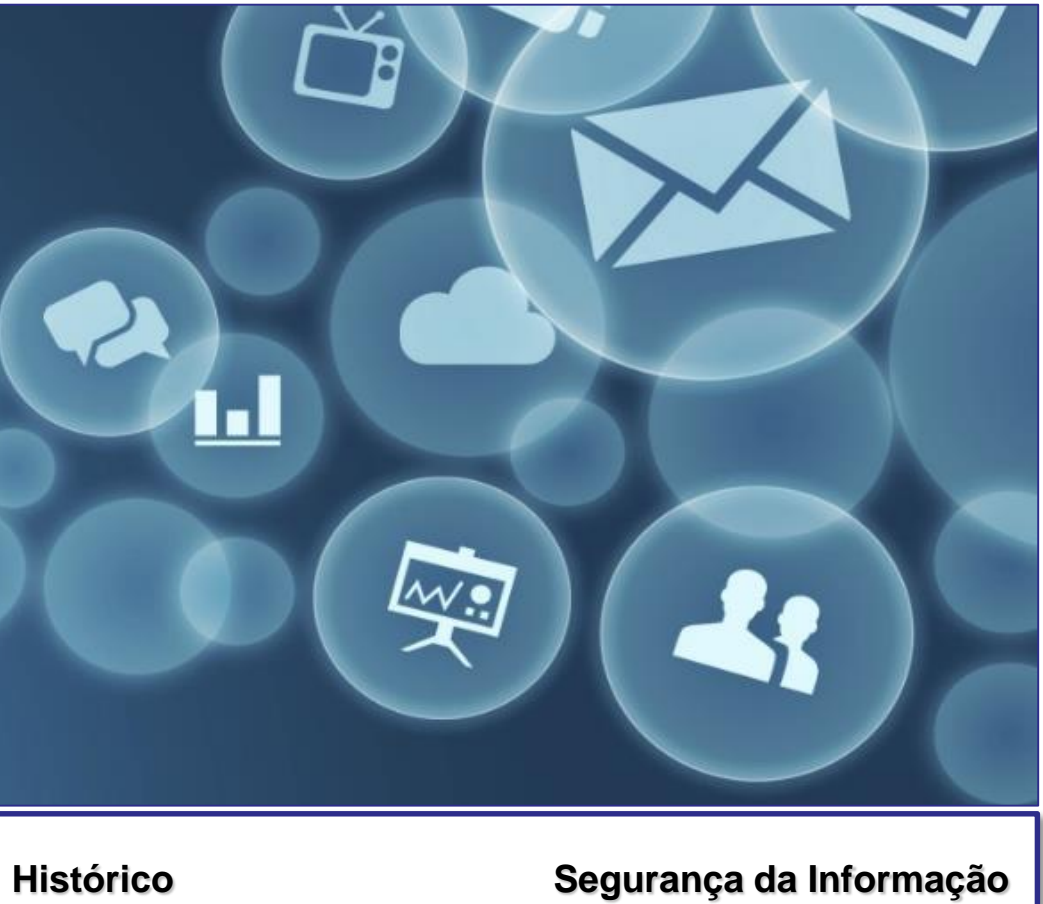

#### Transparência

Rastreabilidade

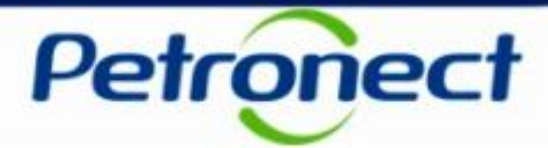

### Sala de Colaboração: Funcionalidade

- Não é possível a troca de mensagens entre fornecedores;
- > O fornecedor só pode enviar mensagens para o Cliente, sem distinção de usuários destinatários;
- O Cliente pode enviar mensagens para todos os fornecedores, sem distinção de usuários destinatários de uma mesma empresa.

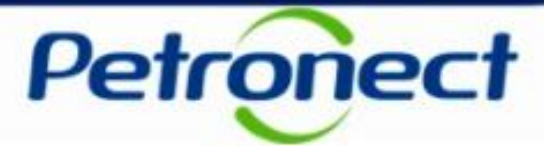

### Acesso a Sala de Colaboração

#### O acesso à Sala de Colaboração é realizado por dentro de uma oportunidade.

Localizando a oportunidade, basta acessa-la e clicar no botão Sala de Colaboração(1).

| 3- Ao final, com todos os critérios respondidos, clique no botão Enviar para submeter seu questionário para avalia                                                                                                    |                   |   |
|----------------------------------------------------------------------------------------------------|-------------------|---|
| Clique aqui       para visualizar as respostas do questionário apenas com os requisitos atuais das famílias.         Clique aqui       para visualizar as respostas do questionário com os requisitos atuais e históricos das famílias. | ação da Petrobras | ^ |
|                                                                                                    |                   |   |
| Responder Todos     Responder Todos       Status     Critério                                                                                                    |                   |   |

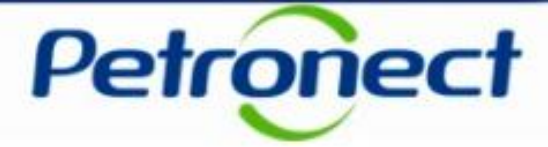

- 2. É possível utilizar **Critérios de Pesquisa** para filtrar as mensagens na Sala de Colaboração. Este recurso facilitará a localização das informações quando uma oportunidade possuir muitas mensagens enviadas em seu histórico
- 3. As mensagens na sala estarão sempre **agrupadas em Assuntos**, em uma tabela onde também poderão ser verificadas a data de última atualização (envio de nova mensagem no assunto), o criador do assunto e a quantidade de anexos disponibilizados
- 4. Para visualizar as mensagens, basta clicar no link sobre o título do Assunto.

| Detalhes Critérios              | s de Pesquisa                        |                                                               |          |
|---------------------------------|--------------------------------------|---------------------------------------------------------------|----------|
| Status da Sala Aberta Cr        | iado por: Ultima Atua<br>Assunto: Nã | lização: 12.03.2018 🖬 Até: 11.04.2018<br>o Lidos: 🗌 Anexos: 🗌 |          |
| Pesqu                           | uisar Limpar                         |                                                               |          |
| Assunto                         |                                      |                                                               |          |
| Ultima Atualização Assunto 4    | Criado por                           | Anexos                                                        | CADO'    |
|                                 | Transpetro                           | 0                                                             | NSEUTINC |
| 04.04.2018 00:26:28 Habilitação |                                      |                                                               |          |

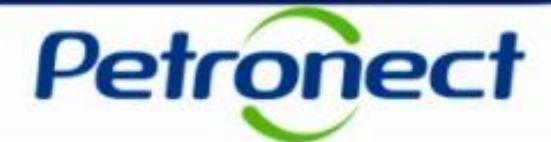

Na tela de visualização das mensagens, é possível verificar:

- 5. A data e a hora de envio da mensagem
- 6. O remetente da mensagem
- 7. O indicador de leitura da mensagem
- 8. Se há **anexos** para a mensagem

Para visualizar o texto da mensagem, clique no ícone da cartinha.

| Retornar     Nova Mensagem                         |       |            |             |
|----------------------------------------------------|-------|------------|-------------|
| listórico de Mensagens                             |       |            |             |
| Data Hora Remetente 04.04.2018 00:26:28 Transpetro | Mensa | gem Anexos |             |
| 5 6                                                |       |            |             |
|                                                    |       | 8          | 09          |
|                                                    |       |            | SEDADO      |
|                                                    |       |            | TELASTRATIV |

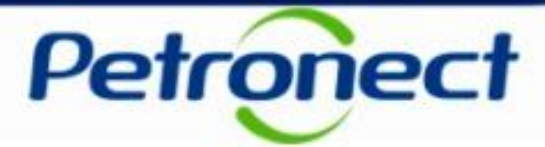

#### **Enviar Mensagens e Anexo**

1. Para enviar mensagens na sala de colaboração, partindo de um novo assunto, basta clicar no botão Novo Assunto na tela principal da Sala de Colaboração da Oportunidade

A tela seguinte exibirá os campos para envio da mensagem:

- 2. Preencha o nome do novo assunto;
- 3. Preencha o texto da mensagem a ser enviada ao comprador;
- 4. Caso seja necessário, carregue anexos;
- 5. Clique em OK para concluir o envio da mensagem\_

| ·                       |                                                                      |                | Novo Assunto |           |                       | <            |
|-------------------------|----------------------------------------------------------------------|----------------|--------------|-----------|-----------------------|--------------|
| Sala de Colaboração   N | lúmero da Oportunidade: 7000054877   Título da Oportunidade: Teste l |                | *Assunto     | Membros   | Destinatário(s)<br>St | ^            |
| Novo Assunto Baixar Ar  | rquivos Relatório da Sala de Colaboração                             | * Mensagem     | Interno      | Comprador | പ്                    |              |
| 1 alhes                 | Critérios de Pesquisa                                                |                |              |           |                       |              |
| Status da Sala          | Aberta Criado por:                                                   |                | 3            |           |                       |              |
|                         | Pesquisar Limpar                                                     |                |              |           |                       |              |
| Assunto                 |                                                                      | Carregar Anexo | Anexos       |           |                       |              |
| Ultima Atualização      | Assunto                                                              | Arquivo 4 Tem  | anho (MB)    |           |                       | 05           |
| 04.04.2018 00:26:28     | Habilitação 1                                                        |                |              |           |                       | E DADUS      |
|                         |                                                                      |                | ~            |           |                       | TELASTRATIVO |
|                         |                                                                      |                |              |           | 5                     | ILUSI        |
|                         |                                                                      |                | _            |           | OK Cancelar           |              |

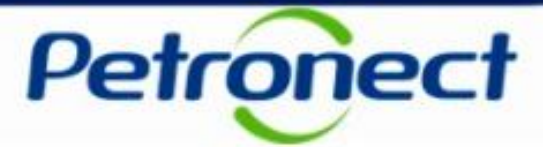

É DADOS (RATIVOS

#### Inserindo Anexos na Mensagem Enviada

Na tela de carregamento informa a extensão, limite de caracteres no nome, quantidade, tamanho máximo permitido de cada arquivo.

| Carrega                                                                                                    | r]                                                                                                    | ×    | Carregar                                                                                                    |                                                                                           | ×        |
|----------------------------------------------------------------------------------------------------|----------------------------------------------------------------------------------------------------|------|----------------------------------------------------------------------------------------------------|-------------------------------------------------------------------------------------------|----------|
| <ol> <li>Será permitido a inclusão de até<br/>2) O tamanho máximo permitido p</li> <li>3) Extensões não permitidas:</li> <li>.EXE, .BAT, .CMD, .SCR, .VBS, .WS</li> <li>4) Limite de nome de arquivo de 4</li> <li>5) Caracteres especiais não serão</li> </ol> | é 10 arquivos por vez.<br>or arquivo será 1024 MB.<br>6, .COM.<br>0 caracteres.<br>aceitos (&,%,\$,# etc.) |      | <ol> <li>Será permitido a inclusão de até 10</li> <li>O tamanho máximo permitido por a</li> <li>Extensões não permitidas:</li> <li>.EXE, .BAT, .CMD, .SCR, .VBS, .WS, .0</li> <li>Limite de nome de arquivo de 40 c</li> <li>Caracteres especiais não serão ac</li> </ol> | ) arquivos por vez.<br>arquivo será 1024 M<br>COM.<br>aracteres.<br>eitos (&,%,\$,# etc.) | в.       |
| Anexo:                                                                                                    | Procurar                                                                                                   | Anex | ocuments\Upgrade\Teste Carregar ane                                                                                                    | Procurar                                                                                  |          |
| Anexo:                                                                                                    | Procurar                                                                                                   | Anex | D:                                                                                                    | Procurar                                                                                  |          |
| Anexo:                                                                                                    | Procurar                                                                                                   | Anex |                                                                                                    | Procurar                                                                                  |          |
| Anexo:                                                                                                    | Procurar                                                                                                   | Anex | Ao selecionar os                                                                                                    | Procurar                                                                                  |          |
|                                                                                                    | Procurar                                                                                                   | Anex | arquivos desejados                                                                                                    | Procurar                                                                                  |          |
| Clique em " <b>Procurar</b> "                                                                                                    | Procurar                                                                                                   | Anex | clique em " <b>Carregar</b> "                                                                                                    | Procurar                                                                                  |          |
| para localizar o Arquivo                                                                                                    | Procurar                                                                                                   | Anex |                                                                                                    | Procurar                                                                                  |          |
| em seu computador.                                                                                                    | Procurar                                                                                                   | Anex | D:                                                                                                    | Procurar                                                                                  |          |
| Anexo.                                                                                                    | Procurar                                                                                                   | Anex | D:                                                                                                    | Procurar                                                                                  |          |
| Anexo:                                                                                                    | Procurar                                                                                                   | Anex | D:                                                                                                    | Procurar                                                                                  | -        |
|                                                                                                    | Carregar Cancelar                                                                                          |      |                                                                                                    | Carregar                                                                                  | Cancelar |

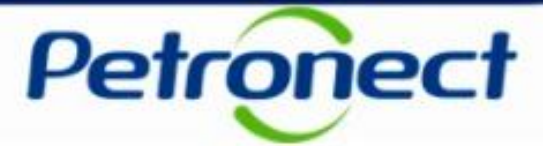

#### Inserindo Anexos na Mensagem Enviada

Só será possível excluir anexos antes da mensagem ser enviada, após o envio, mensagens e anexos não podem ser excluídos.

| Um ou mais arquivos foram anexados com sucesso<br>* A<br>Teste 3                                                                                                    | Novo As<br>ssunto | Aparece uma mensagem<br>informando que os arquivos<br>foram anexados com sucesso | * Destinatário(s)                            | ~             |
|----------------------------------------------------------------------------------------------------|-------------------|----------------------------------------------------------------------------------|----------------------------------------------|---------------|
| <ul> <li>* Mensagem</li> <li>Será disponibilizada no Portal Petronect uma atualização da tecnologia utilizada no processo de Assinatura Digital, que trará mais agilidade aos usuários Compradores e Fornecedores.</li> <li>Fique atentol Para a utilização da nova solução não será precisa adquirir novos certificados.</li> <li>As duas tecnologias de Assii funcionar paralelamente e de em que o usuário selecionar o sistema irá identificar o mé A diferenciação entre os mét sistema, no momento da put</li> <li>Para documentos que serão</li> </ul> |                   | Selecione o<br>comprador clicando<br>no quadrado cinza.                          |                                              |               |
| Carregar Anexo     Tamanho (MB)       Teste Carregar anexos.docx     0.01                                                                                                    | Anexos            |                                                                                  | Clique em "OK"<br>para enviar a<br>mensagem. | TELAS E DADOS |
|                                                                                                    |                   |                                                                                  | OK Cancelar                                  | ILUSIN.       |

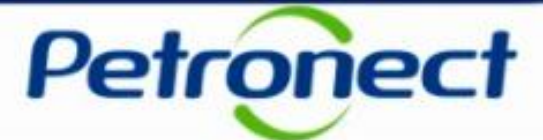

#### Confirmação da Mensagem Enviada

| Sala | ) assunto e a mensager<br>de Colaboração   N<br>vo Assunto Baixar Ar | m foram criados com sucesso<br>lúmero da Oportunidade: 7<br>rquivos ] Relatório da Sala de | 7000054877   Título da Oportunidade: Teste Ha<br>e Colaboração | Aparecerá uma mensagem<br>informando que a mensagem e<br>assunto foram criados com<br>sucesso. | e o                            |
|------|----------------------------------------------------------------------|--------------------------------------------------------------------------------------------|----------------------------------------------------------------|------------------------------------------------------------------------------------------------|--------------------------------|
| De   | etalhes                                                              |                                                                                            | Critérios de Pesquisa                                          |                                                                                                |                                |
|      | Status da Sala                                                       | Aberta                                                                                     | Criado por:                                                    | Ultima Atualização: 12.03.2018 🖼                                                               | Até: 11.04.2018 🙀              |
|      |                                                                      |                                                                                            | Assunto:                                                       | Não Lidos:                                                                                     | Anexos:                        |
| As   | sunto<br>Ultima Atualização                                          | Assunto                                                                                    |                                                                | Criado por                                                                                     | Anexos                         |
|      | 11.04.2018 16:21:19                                                  | Material de Treinamento                                                                    |                                                                | ADILSON DUTRA CHAGAS                                                                           | 1                              |
|      | 04.04.2018 00:26:28                                                  | Habilitação                                                                                |                                                                | Transpetro                                                                                     | 0                              |
|      |                                                                      |                                                                                            |                                                                |                                                                                                |                                |
|      |                                                                      |                                                                                            |                                                                |                                                                                                |                                |
|      |                                                                      |                                                                                            |                                                                |                                                                                                |                                |
|      |                                                                      |                                                                                            |                                                                |                                                                                                | TELAS E DADOS<br>TELAS E DADOS |

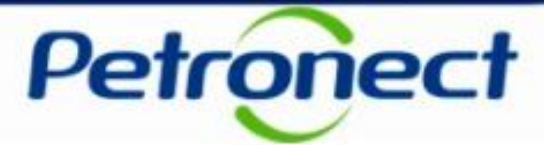

#### Enviar Mensagens e Anexo – De um assunto existente

Para enviar mensagens na sala de colaboração, partindo de um assunto existente

1. Utilize os Critérios de Pesquisa para localizar os assuntos já existentes e clique no link sobre o título do Assunto;

| Into Baixar Arquivos Relatório da Sala o | de Colaboração          |                                                             |                 |
|------------------------------------------|-------------------------|-------------------------------------------------------------|-----------------|
| ies                                      | Critérios de Pesquisa   |                                                             |                 |
| Status da Sala Aberta                    | Criado por:<br>Assunto: | Ultima Atualização: 12.03.2018 🖬 Até<br>Não Lidos: 🗌 Anexos | E 11.04.2018 (# |
|                                          | Pesquisar Limpar        |                                                             |                 |
| ıto                                      |                         |                                                             |                 |
| ma Atualizar 1) ssunto                   |                         | Criado por                                                  | Anexos          |
| 04.2018 16:21:19 Material de Treinamento |                         | ADILSON DUTRA CHAGAS                                        | 1               |
| 04.2018 00:26:28 Habilitação             |                         | Transpetro                                                  | 0               |
|                                          |                         |                                                             |                 |
|                                          |                         |                                                             |                 |
|                                          |                         |                                                             |                 |

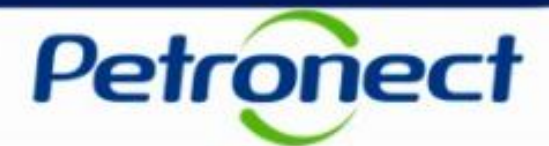

2. Na tela seguinte, clique no botão Nova Mensagem.

| Assunto: Material de Treinamento   Número da Oportunidade: 7000054877   Título da Oportunidade: Teste Habilitação.<br>K R Nova Mensagem<br>Histórico de Mensagens |          |                      |               |        |  |
|----------------------------------------------------------------------------------------------------|----------|----------------------|---------------|--------|--|
| Data                                                                                                    | Hora     | Remetente            | Mensagem      | Anexos |  |
| 11.04.2018                                                                                                    | 16:21:19 | ADILSON DUTRA CHAGAS | <b>\Delta</b> | 1      |  |
|                                                                                                    |          |                      |               |        |  |
|                                                                                                    |          |                      |               |        |  |
|                                                                                                    |          |                      |               |        |  |
|                                                                                                    |          |                      |               |        |  |
|                                                                                                    |          |                      |               |        |  |
|                                                                                                    |          |                      |               |        |  |
|                                                                                                    |          |                      |               |        |  |

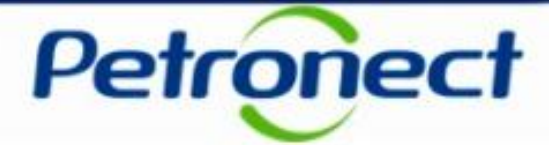

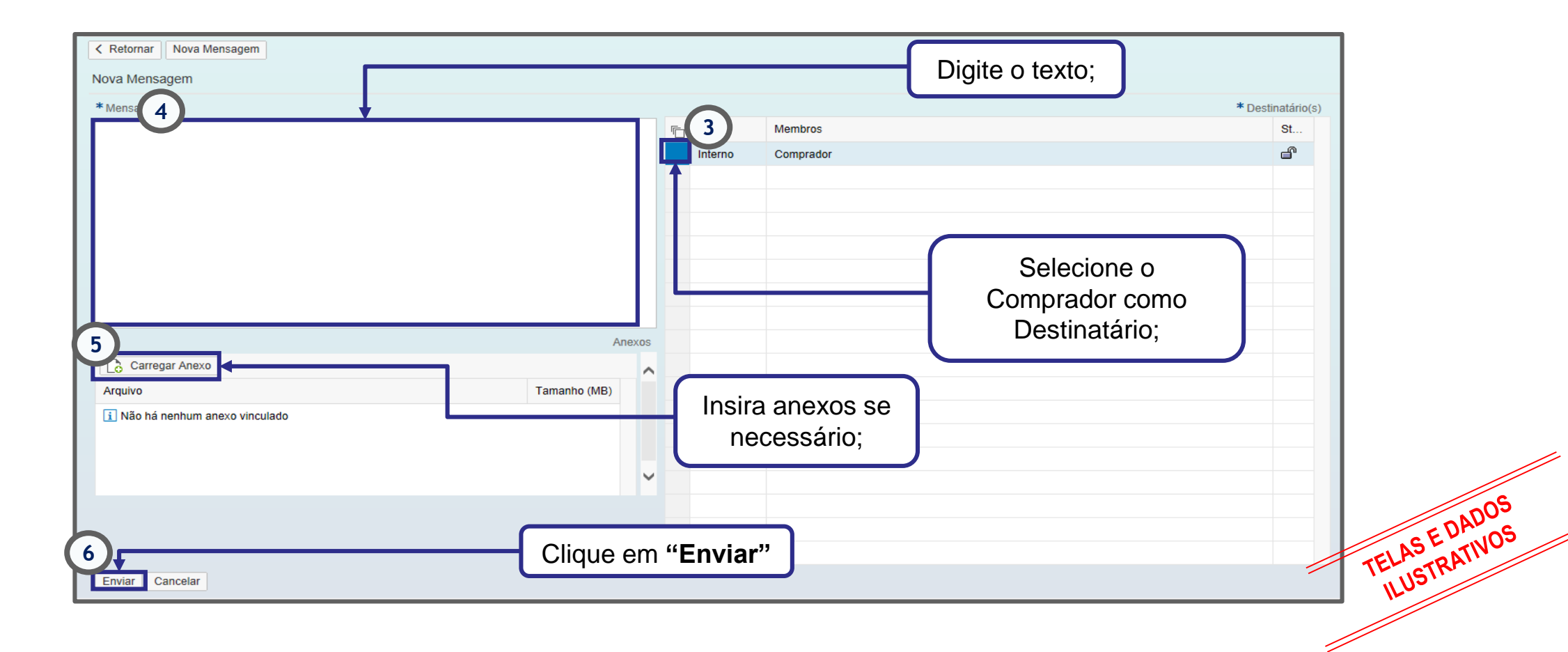

**Observação:** É possível enviar mensagens sem anexo, mas o sistema não permite o envio de anexos sem mensagem.

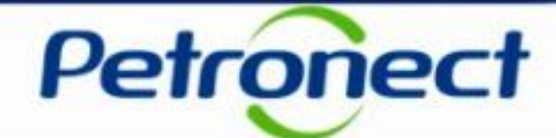

| Assunto: Material de Treinamento   Número da Oportunidade: 7000054877   Título da Oportunidade: Teste Habilitação. |          |        |
|----------------------------------------------------------------------------------------------------|----------|--------|
| < Retornar Nova Mensagem                                                                                           |          |        |
| Histórico de Mensagens                                                                                             |          |        |
| Data Hora Remetente                                                                                                | Mensagem | Anexos |
| 11.04.2018 16:58:08 ADILSON DUTRA CHAGAS                                                                           | 8        | 0      |
| 11.04.2018 16:21:19 ADILSON DUTRA CHAGAS                                                                           | Ô        | 1      |
|                                                                                                    |          |        |
|                                                                                                    |          |        |
| A Mensagem Enviada vai aparecer                                                                                    |          |        |
| dentro do Assunto no "Histórico                                                                                    |          |        |
| de Mensagens"                                                                                                    |          |        |
| de Mensagens .                                                                                                    |          |        |
|                                                                                                    |          |        |

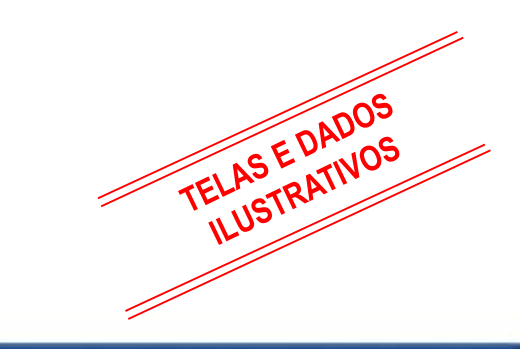

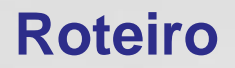

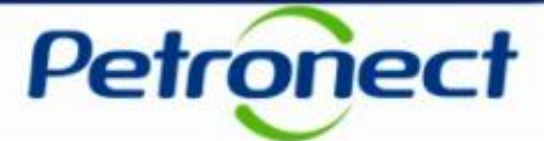

II. Envio de Proposta

III. Habilitação

IV. Sala de Colaboração

V. Perguntas Frequentes e Respostas

#### Como posso participar de uma Licitação Pública?

**Resp:** Após as mudanças decorrentes da Lei 13.303, as licitações públicas além de publicadas no Diário Oficial da União, também ficarão disponíveis na área pública e interna do Portal Petronect, para todos os interessados. Não serão mais enviados convites para os empresas em oportunidades criadas sob o regimento da nova Lei 13.303.

Petrone

# Gostaria de me inscrever em uma das oportunidade públicas que localizei no Portal Petronect, mas ainda não possuo meu acesso. O que é o e-CNPJ exigido em minha Identificação e onde devo obtê-lo?

**Reps:** O e-CNPJ é um documento eletrônico em forma de certificado digital que garante a autenticidade e a integridade na comunicação entre pessoas jurídicas e a Receita Federal do Brasil (RFB), funcionando exatamente como uma versão digital do CNPJ. Com este documento digital é possível realizar consultas e atualizar os cadastros em diversos provedores de serviços na Internet. Para emitir seu e-CNPJ, entre em contato com uma entidade certificadora e obtenha maiores orientações.

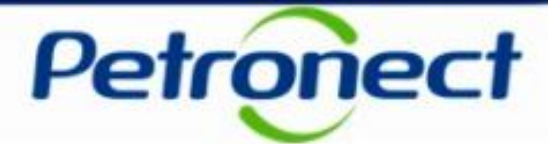

#### Haverá mudança no processo de envio de proposta em oportunidades públicas?

**Resp:** Sim. Como não serão mais enviados convites para as oportunidades públicas, para enviar propostas o fornecedor deverá estar inscrito na oportunidade. Para se inscrever será necessário localizar a oportunidade desejada, acessar a oportunidade e clicar no botão Criar Proposta.

#### Como saberei em quais oportunidades eu já estou inscrito?

**Resp:** Após efetuar login no Portal, o fornecedor poderá visualizar todas as oportunidades em que se inscreveu (histórico) através do menu "Cotações Eletrônicas" > "Painel de Oportunidades" > opção "Minhas Participações".

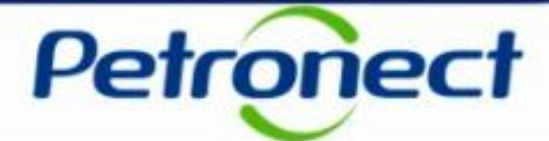

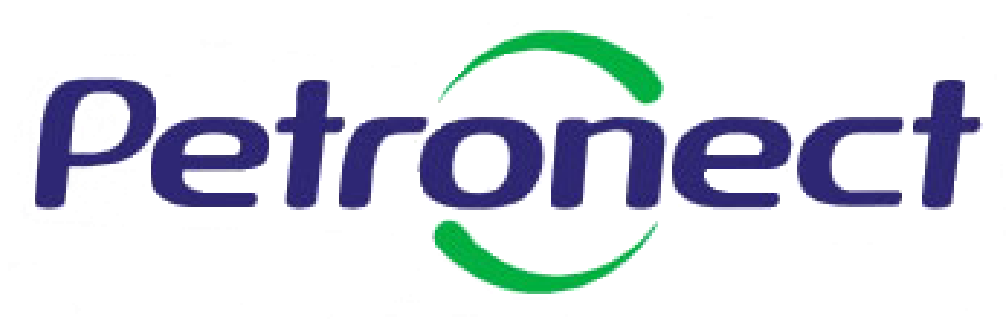

Agilidade . Conformidade . Simplicidade

www.petronect.com.br

Verifique em nosso Portal os canais de atendimento específicos que a Petronect disponibiliza para Fornecedores e para Usuários do Grupo Petrobras.